Trattamento Aria

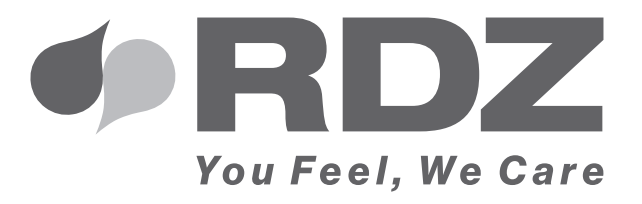

# USER DISPLAY / TH UC 360 V1

Terminale utente per gestione unità trattamento aria

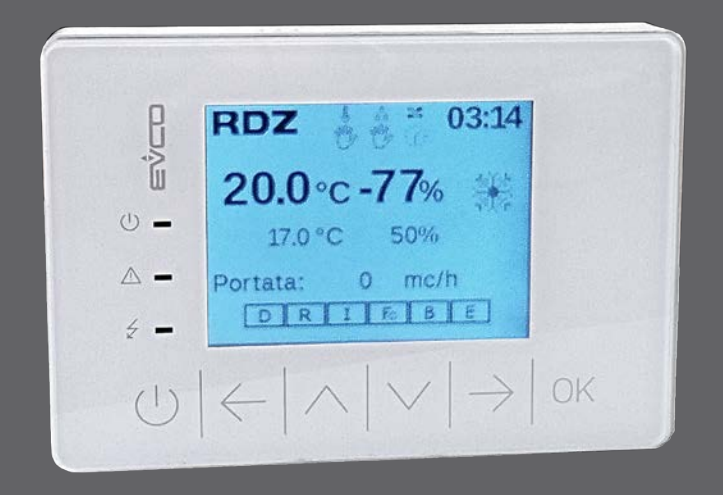

# **MANUALE TECNICO**

## AVVERTENZE PER LA SICUREZZA

Leggere con attenzione questo libretto prima dell'installazione e/o dell'uso dell'apparecchiatura e conservarlo in un luogo accessibile.

L'ufficio tecnico del Costruttore si rende disponibile ai numeri indicati sul retro del presente libretto per consulenze o richieste tecniche particolari.

# 

L'installazione e la manutenzione vanno eseguiti solo da personale qualificato pena il decadimento della Garanzia.

• Esigere solo ricambi originali: la mancata osservazione di questa norma fa decadere la garanzia.

## SMALTIMENTO

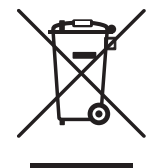

In base a quanto previsto dalle seguenti direttive europee 2011/65/UE, 2012/19/UE e 2003/108/CE, relative alla riduzione dell'uso di sostanze pericolose nelle apparecchiature elettriche ed elettroniche, nonché allo smaltimento dei rifiuti.

Il simbolo del cassonetto barrato riportato sull'apparecchiatura indica che il prodotto alla fine della propria vita utile deve essere raccolto separatamente dagli altri rifiuti.

L'utente dovrà, pertanto, conferire l'apparecchiatura giunta a fine vita agli idonei centri di raccolta differenziata dei rifiuti elettronici ed elettrotecnici, oppure riconsegnarla al rivenditore che, a fronte di acquisto di apparecchio equivalente, è tenuto al ritiro gratuito del prodotto da smaltire.

L'adeguata raccolta differenziata per l'avvio successivo dell'apparecchiatura dismessa al riciclaggio, al trattamento e allo smaltimento ambientale compatibile contribuisce ad evitare possibili effetti negativi sull'ambiente e sulla salute e favorisce il riciclo dei materiali di cui è composta l'apparecchiatura.

Lo smaltimento abusivo del prodotto da parte dell'utente comporta l'applicazione delle sanzioni previste dalla vigente normativa in materia.

## 

| D  | Descrizione                 | Pag |
|----|-----------------------------|-----|
| A  | VVERTENZE PER LA SICUREZZA  | 3   |
| SI | MALTIMENTO                  | 3   |
| 1  | User Display                | 5   |
| D  | imensioni                   | 5   |
| C  | aratteristiche Tecniche     | 5   |
| In | nstallazione                | 6   |
| C  | ollegamento Elettrico       | 7   |
| 2  | PANORAMICA DEI MENU         | 8   |
| 3  | INTERVENTI SUI MENU         | 10  |
| 0  | - Home                      | 10  |
| 1  | - Menu                      | 11  |
| 2  | - Modalità di Funzionamento | 11  |
| 2. | 1 - Menu Programmazione     | 12  |
| 3  | - Impostazioni              | 14  |
| 4  | - Menu Letture              | 16  |
| 5  | - Menu Tecnico              | 18  |
| 6  | - Menu Allarmi              | 27  |

# 1 USER DISPLAY

#### DIMENSIONI

Quote in mm

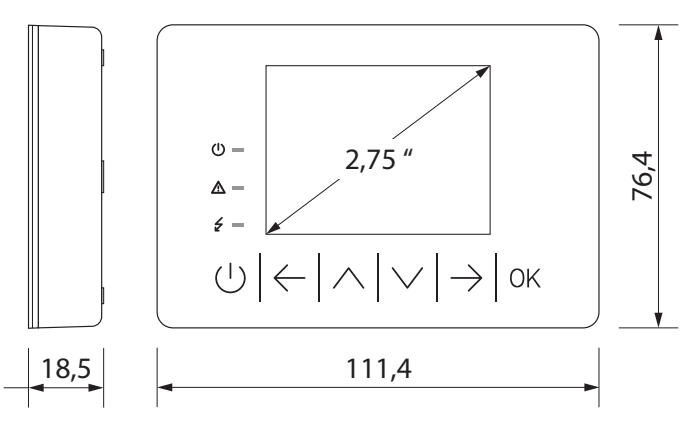

#### **DESCRIZIONE GENERALE**

Display ambiente LCD grafico, risoluzione 320x240 pixel, 16 colori, font integrati e 6 tasti touch capacitivi. Utilizzato per la visualizzazione degli stati di funzionamento, degli allarmi e la modifica dei parametri dell'unità di trattamento dell'aria, permette inoltre di impostare la programmazione oraria, le modalità di funzionamento, le portate di ricambio dell'aria.

Il modello USER DISPLAYTH è completo di sensore temperatura e umidità e consente di controllare la deumidificazione e l'integrazione termica sia nella stagione invernale che estiva.

Installazione a parete o su scatola 503 orizzontale.
Collegamento bus e alimentazione direttamente con unità di trattamento dell'aria.

#### **CARATTERISTICHE TECNICHE**

Scopo del dispositivo di comando: Dispositivo di comando di funzionamento Costruzione del dispositivo di comando: Dispositivo elettronico incorporato Contenitore: Autoestinguente bianco Categoria di resistenza al calore e al fuoco: D Dimensioni: 111,4 x 76,4 x 18,5 mm Metodo di montaggio del dispositivo: A parete Nelle più comuni scatole da incasso Grado di protezione fornito dall'involucro: IP30 Metodo di connessione: morsettiere fisse a vite per conduttori fino a 1 mm<sup>2</sup> Lunghezze massime consentite per i cavi di collegamento alimentazione: 10 m ingressi analogici: 10 m • uscite digitali: 10 m porta CAN: 10 m se il dispositivo è alimentato dal controllore, Max 30 m con alimentazione esterna Temperatura di impiego: -10 ÷ 55 °C Umidità di impiego: Da 5 a 95% di umidità relativa senza condensa Situazione di inquinamento del dispositivo di comando: 2 Conformità RoHS 2011/65/CE • WEEE 2012/19/EU Regolamento REACH (CE) n. 1907/2006 • EMC 2014/30/UE • RED 2014/53/UE Alimentazione: 24 VAC (±15%), 50/60 Hz (±3 Hz) • Max. 4 VA non isolata o 12... 30 VDC, max. 2 W non isolata (alimentazione indipendente o erogata da un controllore) Metodo di messa a terra del dispositivo di comando: Nessuno Tensione impulsiva nominale: Categoria di sovratensione: 330 V Classe e struttura del software: A Visualizzazioni: Display grafico LCD a colori Buzzer di allarme: Incorporato Porte di comunicazione: 1 porta CAN SOLO SU MODELLO USER DISPLAY TH

Sensori incorporati: di temperatura e di umidità.

Campo di misura sensore di temperatura e di umidità incorporato:

0... 40 °C (32... 104 °F); precisione ±0,5 °C a 25 °C in aria statica

10... 70 % di umidità relativa; precisione  $\pm$ 5% tra 30 % e 70 %.

I valori di temperatura e umidità saranno misurati con la corretta compensazione dopo che il dispositivo è stato acceso per almeno 30 min.

#### INSTALLAZIONE

#### AVVERTENZE PER L'INSTALLAZIONE

Accertarsi che le condizioni di lavoro (temperatura di impiego, umidità, ecc.) rientrino nei limiti indicati nei dati tecnici
 Non installare lo strumento in prossimità di fonti di calore (resistenze, condotti dell'aria calda, ecc.), di apparecchi con forti magneti (grossi diffusori, ecc.), di luoghi soggetti alla luce solare diretta, pioggia, umidità, polvere eccessiva, vibrazioni meccaniche o scosse

 In conformità alle normative sulla sicurezza, la protezione contro eventuali contatti con le parti elettriche deve essere assicurata mediante una corretta installazione dello strumento; tutte le parti che assicurano la protezione devono essere fissate in modo tale da non poter essere rimosse senza l'aiuto di un utensile.

#### **INSTALLAZIONE A PARETE**

- 1. Sganciare il guscio posteriore dal frontale con l'aiuto di un cacciavite nell'apposita sede
- 2. Appoggiare il guscio posteriore alla parete in un punto adeguato a far passare i cavi di collegamento attraverso l'apposita apertura
- 3. Utilizzare le asole del guscio posteriore come guida per eseguire 4 fori di un diametro adeguato al tassello.
- Si consiglia di utilizzare tasselli diametro 5,0 mm
- 4. Inserire i tasselli nei fori eseguiti nella parete
- 5. Fissare il guscio posteriore alla parete con 4 viti. Si consiglia di utilizzare viti a testa svasata piana
- 6. Eseguire il collegamento elettrico senza dare alimentazione al dispositivo
- 7. Fissare il frontale del dispositivo al guscio posteriore

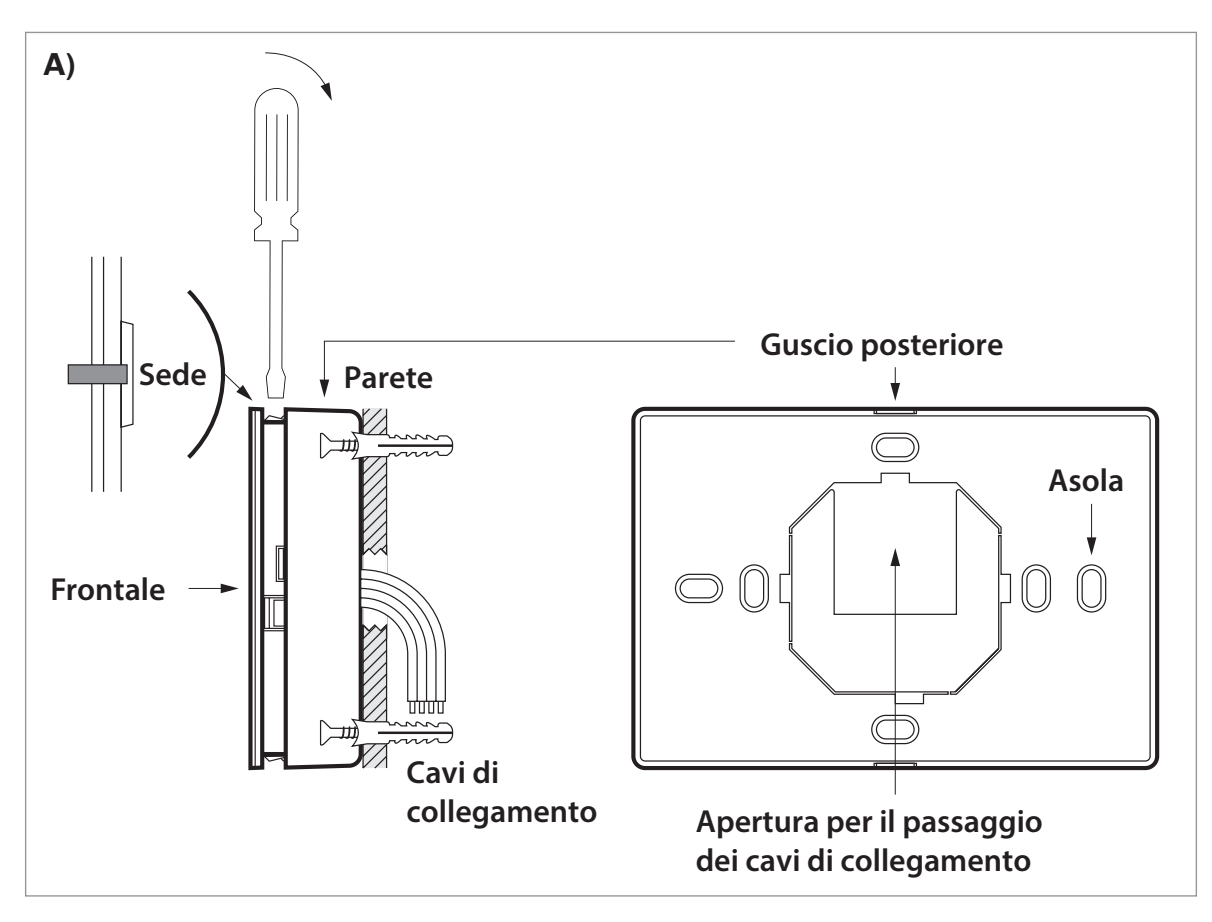

#### INSTALLAZIONE IN SCATOLA DA INCASSO

- 1. Sganciare il guscio posteriore dal frontale con l'aiuto di un cacciavite nell'apposita sede
- 2. Fissare il guscio posteriore alla scatola con 4 viti. Si consiglia di utilizzare viti a testa svasata piana
- 3. Eseguire il collegamento elettrico senza dare alimentazione al dispositivo
- 4. Fissare il frontale del dispositivo al guscio posteriore

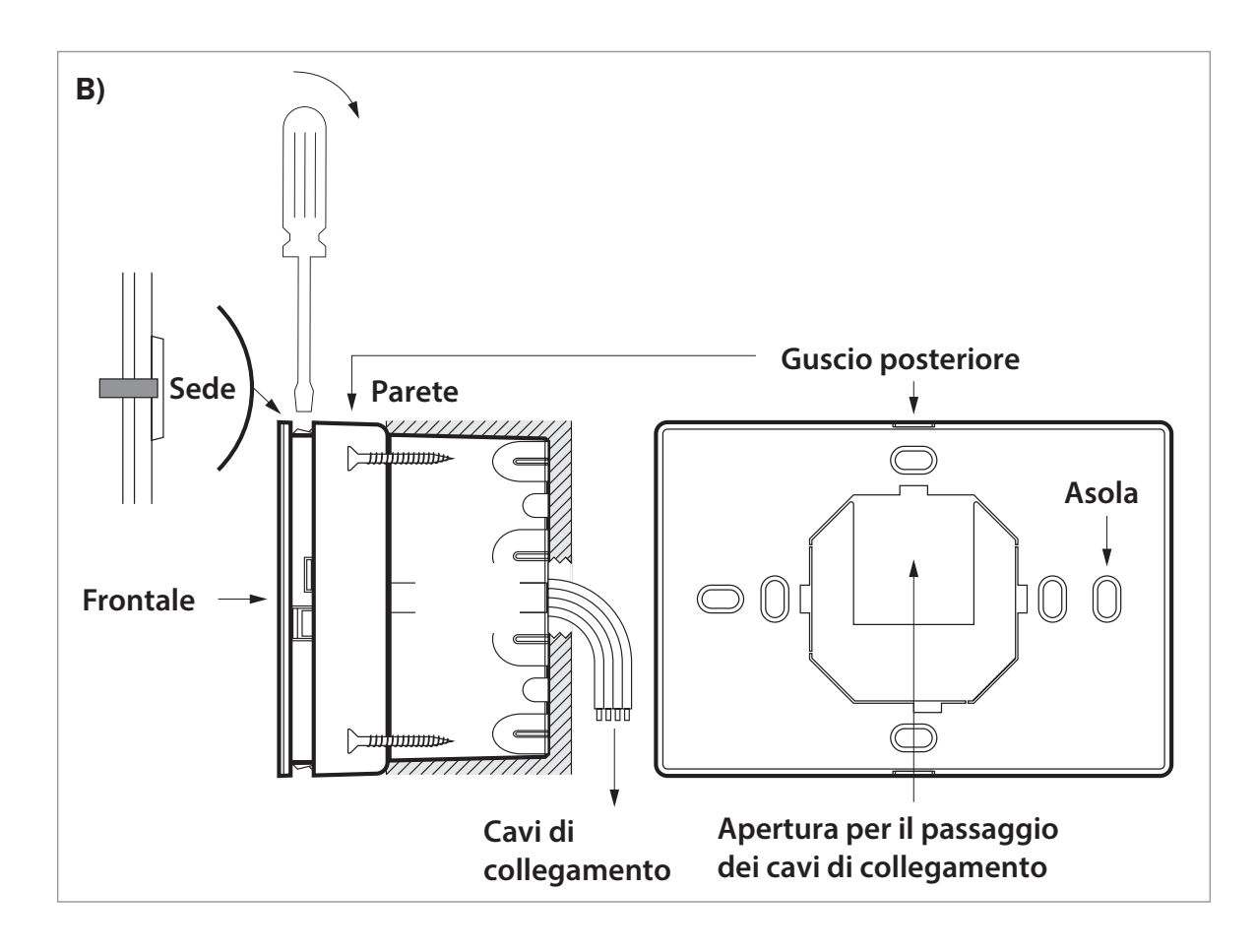

#### **COLLEGAMENTO ELETTRICO USER DISPLAY - UC 360 V1**

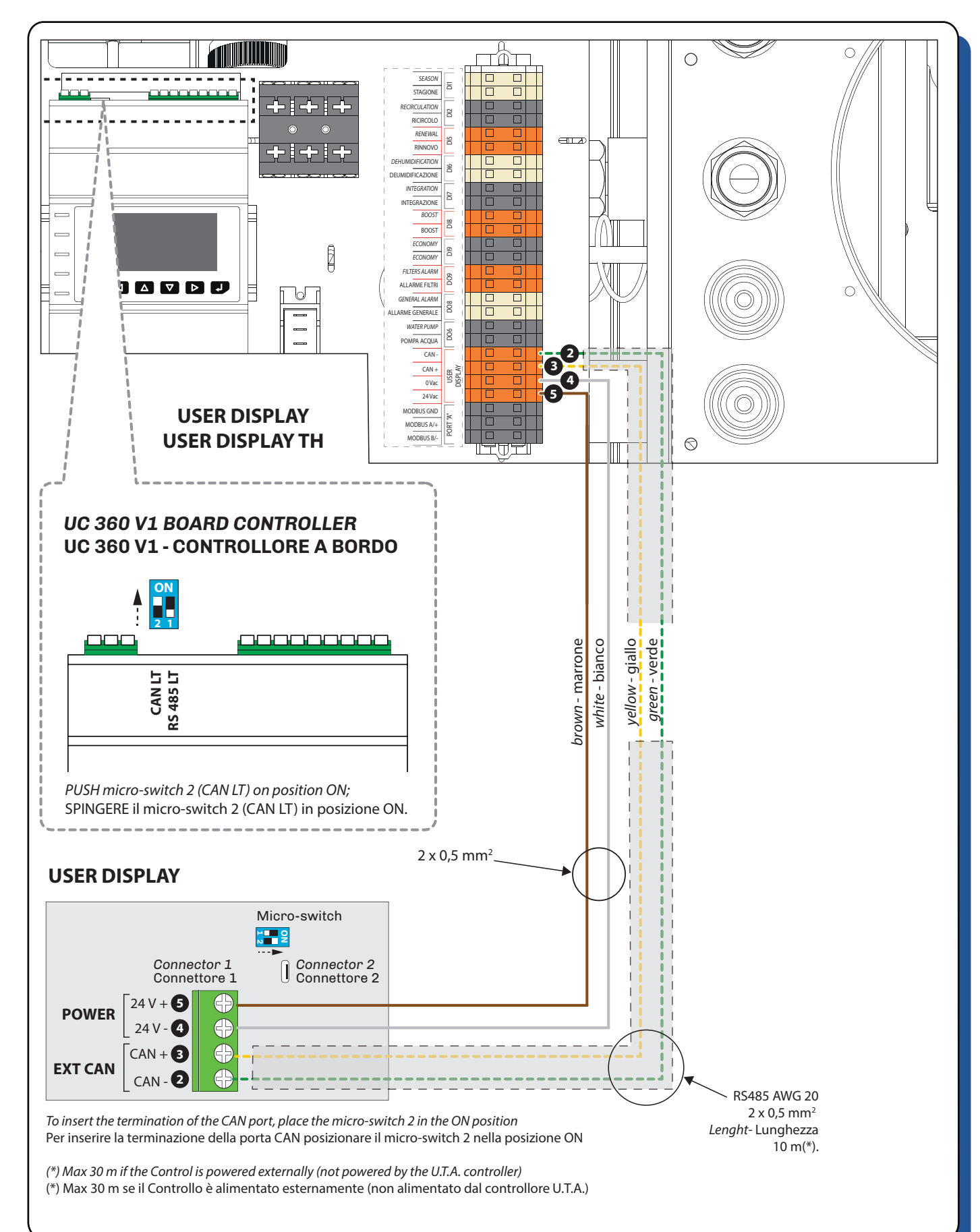

# 2 PANORAMICA DEI MENU

0 HOME 2 **FUNZIONAMENTO** 1 MENU 2.1 **PROGRAMMAZIONE RINN.** 2.2 **PROGRAMMAZIONE TEMP. PROGRAMMAZIONE DEUM.** 2.3 3 **IMPOSTAZIONI** 3.1 STAGIONE 3.2 DATA / ORA LINGUA 3.3 CICALINO 3.4 3.5 **INFO SOFTWARE** 4 **MENU LETTURE INGRESSI ANALOGICI** 4.1 4.2 **INGRESSI ANALOGICI** 1/2 4.3 USCITE ANALOGICHE 4.4 **INGRESSI DIGITALI** 4.5 **USCITE DIGITALI** 5 **MENU TECNICO** PASSWORD 6 **MENU ALLARMI** 6.1 **TEMPO REALE** 2/2 6.2 **STORICO ALLARMI** 

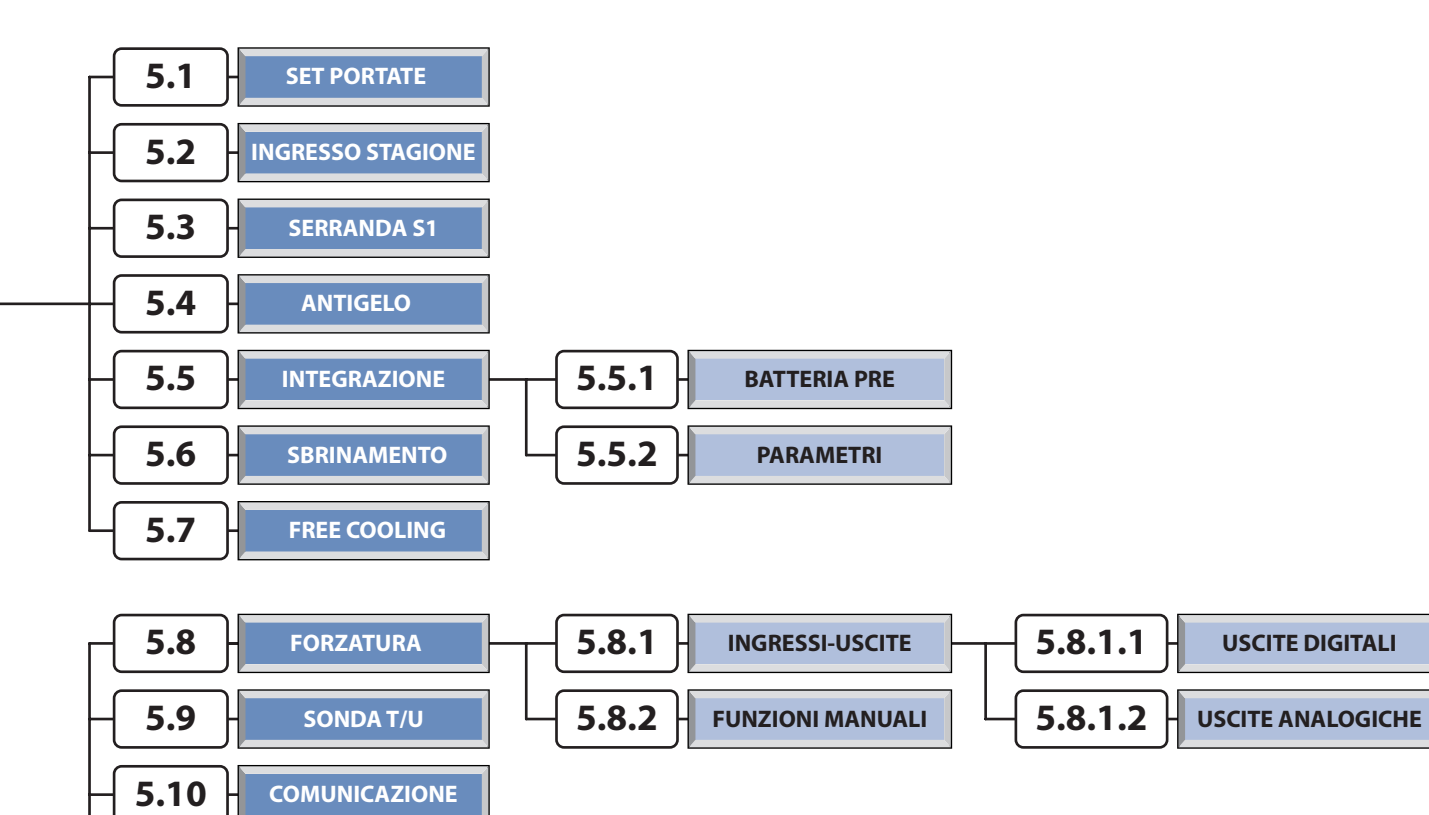

5.11

5.12

5.13

5.14

5.15

FILTRI

SET ALLARMI

SIFONE

SET PASSWORD

**RIPRISTINA VALORI** 

## 3 INTERVENTI SUI MENU

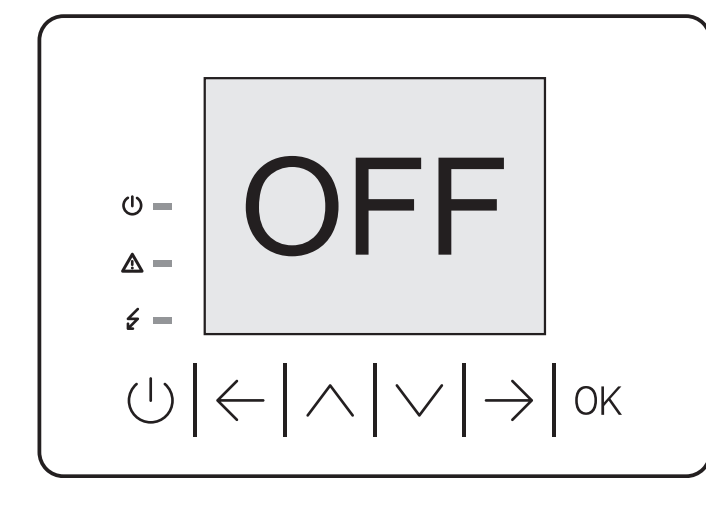

## LED

- 🛈 🗕 Dispositivo Acceso
- 🛆 🗕 Presenza Allarmi
- 🗲 Dispositivo Alimentato

## 0 HOME

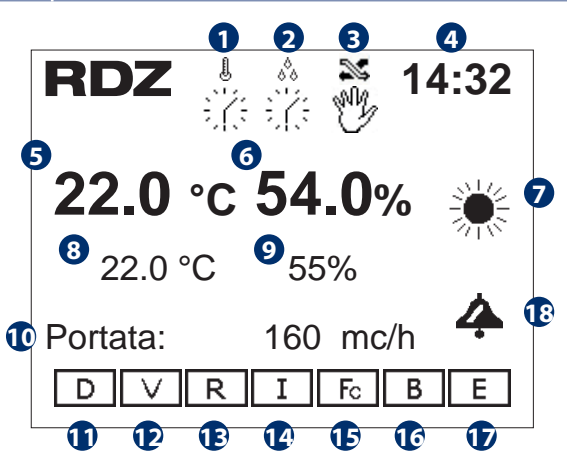

| Tabell          | Tabella delle icone |                                                                      |  |  |  |  |
|-----------------|---------------------|----------------------------------------------------------------------|--|--|--|--|
| Num             | Des                 | crizione                                                             |  |  |  |  |
| 0               | Ð                   | La gestione della Temperatura è impostata in<br>modalità Manuale     |  |  |  |  |
| ł               | 诺                   | La gestione della Temperatura è impostata in modalità Programmazione |  |  |  |  |
| <b>2</b><br>(*) | Ð                   | La gestione dell' Umidità è impostata in<br>modalità Manuale         |  |  |  |  |
| 80              | 걓                   | La gestione dell' Umidità è impostata in<br>modalità Programmazione  |  |  |  |  |
| 3               | Ŷ                   | La gestione del Rinnovo Aria è impostata in<br>modalità Manuale      |  |  |  |  |
| ×.              | 诺                   | La gestione del Rinnovo Aria è impostata in modalità Programmazione  |  |  |  |  |
| 4               | Ora corrente        |                                                                      |  |  |  |  |

#### **UTILIZZO DEI TASTI**

|                                                                       | Pressione Prolungata:                                                                                     | ტ — Stand-by  |  |  |  |  |
|-----------------------------------------------------------------------|----------------------------------------------------------------------------------------------------|---------------|--|--|--|--|
|                                                                       | Accende/Spegne Display                                                                                    | <b>ധ =</b> ON |  |  |  |  |
|                                                                       | Pressione breve:<br>Fa ritornare al menu precedente, premuto<br>ripetutamente si torna alla maschera HOME |               |  |  |  |  |
| $\leftarrow$                                                          | Permette di spostarsi tra le pagine del menu                                                              |               |  |  |  |  |
| $\bigcirc$                                                            | Permette di spostarsi in su nei menu o incrementare<br>i valori di SET                                    |               |  |  |  |  |
|                                                                       | Permette di spostarsi in giù nei menu decrementare i valori di SET                                        |               |  |  |  |  |
| $\rightarrow$                                                         | Permette di spostarsi tra le pagine del menu                                                              |               |  |  |  |  |
| OK Permette di accedere ai sottomenu, salva i va<br>di set modificati |                                                                                                    |               |  |  |  |  |

| Tabella Dei movimenti        |          |                         |  |  |  |
|------------------------------|----------|-------------------------|--|--|--|
| Tasto                        | Maschera |                         |  |  |  |
| $\left  \rightarrow \right $ | 1        | MODALITA' FUNZIONAMENTO |  |  |  |

| Num | Desc            | Descrizione                                                       |  |  |  |  |  |
|-----|-----------------|-------------------------------------------------------------------|--|--|--|--|--|
| 6   | Temp            | Temperatura rilevata dal display in ambiente (*)                  |  |  |  |  |  |
| 6   | Umic            | lità rilevata dal display in ambiente (*)                         |  |  |  |  |  |
| 7   | Stagi           | one corrente impostata di funzionamento                           |  |  |  |  |  |
| 8   | Set o<br>dell'i | Set di temperatura impostato per l'attivazione dell'integrazione  |  |  |  |  |  |
| 9   | Set o<br>deun   | Set di umidità impostato per l'attivazione della deumidificazione |  |  |  |  |  |
| 10  | Porta           | ata Aria corrente (m³/h)                                          |  |  |  |  |  |
| 1   | D               | Deumidificazione attiva                                           |  |  |  |  |  |
| 12  | <               | Ricircolo attivo                                                  |  |  |  |  |  |
| 13  | R               | Rinnovo attivo                                                    |  |  |  |  |  |
| 14  | Ι               | Integrazione attiva                                               |  |  |  |  |  |
| Ð   | Ъ               | Serranda by-pass attiva                                           |  |  |  |  |  |
| 16  | в               | Boost attivo                                                      |  |  |  |  |  |
| Ð   | Е               | E Economy attivo                                                  |  |  |  |  |  |
| 18  | Prese           | Presenza di allarmi                                               |  |  |  |  |  |

(\*) solo modello USER DISPLAY TH

|   | MENU'                  |
|---|------------------------|
|   |                        |
| 1 | Modalità Funzionamento |
| 2 | Impostazioni           |
|   | Letture                |
|   | Tecnico                |
| 6 | Allarmi                |
|   |                        |

|   | Display |                                        |       |
|---|---------|----------------------------------------|-------|
|   | Menu    | Descrizione                            | Tasto |
| 0 | 2       | Accesso alla Modalità di Funzionamento |       |
| 2 | 3       | Accesso al menu Impostazioni           |       |
| 3 | 4       | Accesso al menu Letture                | OK    |
| 4 | 5       | Accesso al menu Tecnico                |       |
| 5 | 6       | Accesso al menu Allarmi                |       |

| Tabella Dei movimenti |                        |      |  |  |  |  |
|-----------------------|------------------------|------|--|--|--|--|
| Tasto                 | Tasto Menu Descrizione |      |  |  |  |  |
| $\bigcirc$            | 0                      | НОМЕ |  |  |  |  |

## 2 MODALITA' FUNZIONAMENTO

Il Menu funzionamento consente di impostare e gestire la modalità funzionamento per Rinnovo, Temperatura, Deumidificazione fra Manuale **MAN** (con i relativi Set) e programmazione **PRG** (funzionamento a programmi con eventuali fasce orarie). E' possibile inoltre attivare la funzione Boost.

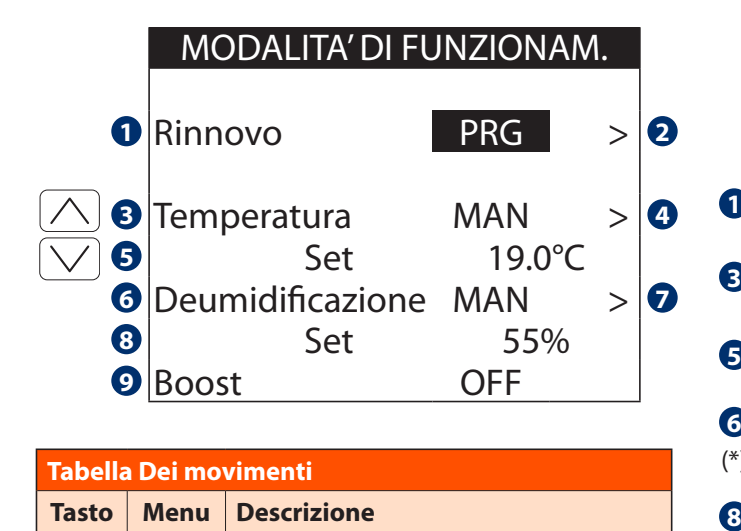

MENU

1

 $\bigcirc$ 

|                 | Tabella delle icone                                       |       |      |      |      |  |
|-----------------|-----------------------------------------------------------|-------|------|------|------|--|
|                 | Descrizione                                               | Stag. | Min  | Max  | Def. |  |
| 0               | Imposta tipo di<br>funzionamento Rinnovo                  | -     | PRG  | MAN  | PRG  |  |
| 3               | Imposta tipo di<br>funzionamento Temperatura              | -     | PRG  | MAN  | MAN  |  |
| A               | Modifica il Set di Temperatura                            | EST.  | 10.0 | 35.0 | 27.0 |  |
| Ð               | per la stagione corrente (°C)                             | INV.  | 10.0 | 35.0 | 19.0 |  |
| <b>6</b><br>(*) | Imposta tipo di<br>funzionamento Deumidificaz.            | EST.  | PRG  | MAN  | MAN  |  |
| 8               | Modifica il Set di Umidità per<br>la stagione estiva (°C) | EST.  | 10.0 | 90.0 | 55.0 |  |
| 9               | Attivazione funzionamento<br>BOOST                        | -     | OFF  | ON   | OFF  |  |

|   | Display | ,                                    |       |
|---|---------|--------------------------------------|-------|
|   | Menu    | Descrizione                          | Tasto |
| 2 | 2.1     | > Accesso Programmazione Rinnovo     |       |
| 4 | 2.2     | > Accesso Programmazione Temperatura | OK    |
| 7 | 2.3     | > Accesso Programmazione Deumidific. |       |

(\*) solo modello USER DISPLAY TH

#### MENU PROGRAMMAZIONE

Il Menu Programmazione è composto da **6 TIPOLOGIE DI PROGRAMMI GIORNALIERI** per ogni funzionalità scelta (Temperatura, Umidità e funzionalità di Rinnovo Aria)

#### **PROGRAMMI DISPONIBILI**

P1: Impostazione del programma giornaliero 1 con 3 fasce orarie disponibili

P2: Impostazione del programma giornaliero 2 con 3 fasce orarie disponibili

**P3**: Impostazione del programma giornaliero 3 con 3 fasce orarie disponibili

P4: Impostazione del programma giornaliero 4 con 3 fasce orarie disponibili

**24h**: Esclusione giornaliera delle fasce orarie con funzionamento secondo i Set Manuali per la gestione di Temperatura e Umidità e Abilitazione h. 24 per la funzionalità di Rinnovo Aria)

**OFF**: Esclusione giornaliera del controllo Temperatura/Umidità o Disattivazione completa della funzionalità di Rinnovo Aria per il giorno selezionato

#### ECONOMY

(

Eco: gestione della modalità Economy (funzionamento fuori fascia oraria)

## 2.1 PROGRAMMAZIONE RINNOVO

|                    |   |            | Pr   | ogra<br>RINI | amma<br>NOVC | azio<br>) IN | ne<br>/ |     |   |
|--------------------|---|------------|------|--------------|--------------|--------------|---------|-----|---|
|                    | 0 |            |      | DOI          | Ν            | P1           |         |     | 2 |
|                    |   |            | Da   |              | А            |              | Abil.   | Eco |   |
| $[ \land ]$        | 3 |            | 00:0 | 0 0          | 00:00        |              | No      | )   | 6 |
| $\bigtriangledown$ | 4 |            | 00:0 | 0 (          | 00:00        |              | Rid. E  | Eco |   |
|                    | 6 |            | 00:0 | 0 (          | 00:00        |              | - 20    | %   | 7 |
|                    | 8 | LUN        | MAR  | MER          | GIO          | VEN          | SAB     | DOM |   |
|                    | 9 | <b>P</b> 1 | P3   | P1           | P4           | P2           | 24h     | OFF |   |
|                    |   |            |      |              |              |              |         |     |   |

| Tabella Dei movimenti  |   |                         |  |  |  |  |  |
|------------------------|---|-------------------------|--|--|--|--|--|
| Tasto Menu Descrizione |   |                         |  |  |  |  |  |
|                        | 2 | MODALITA' FUNZIONAMENTO |  |  |  |  |  |

LA PROGRAMMAZIONE PER LA GESTIONE DEL RINNOVO E' VALIDA SOLO PER LA STAGIONE CORRENTE IN USO.

|   | Display                                              |
|---|------------------------------------------------------|
|   | Descrizione                                          |
| 3 | Visualizza i giorni della settimana                  |
|   | Visualizza il tipo di programma scelto per il giorno |

|   | Tabella delle icone                                                              | OK)-         |                    | - OK         |
|---|----------------------------------------------------------------------------------|--------------|--------------------|--------------|
|   | Descrizione                                                                      | Min          | Max                | Def.         |
| 1 | Seleziona il giorno desiderato                                                   | LUN-N<br>VEN | 1ar-mei<br>I-sab-d | r-gio-<br>om |
| 2 | Imposta il tipo di programma per il<br>giorno selezionatoP1-P2-P3-P4-<br>24h-OFF |              |                    | P1           |
| 3 | Imposta orario inizio e fine fascia 1                                            | 00:00        | 23:59              | 00:00        |
| 4 | Imposta orario inizio e fine fascia 2                                            | 00:00        | 23:59              | 00:00        |
| 5 | Imposta orario inizio e fine fascia 3                                            | 00:00        | 23:59              | 00:00        |
| 6 | Abilita modalità Economy<br>(Funzionamento fuori fascia)                         | SI/          | NO                 | NO           |
| 7 | Valore (%) di attenuazione Rinnovo<br>in modalita Economy                        | 0            | - 50               | - 20         |

## 2.2 PROGRAMMAZIONE TEMPERATURA

|           | Programmazione<br>TEMPERATURA INV                |                               |              |                         | Tabella delle icone            | C    |                                                              |       |                     |                |       |
|-----------|--------------------------------------------------|-------------------------------|--------------|-------------------------|--------------------------------|------|--------------------------------------------------------------|-------|---------------------|----------------|-------|
|           | 0                                                | DO                            | M            | P1                      |                                | 2    | Descrizione                                                  | Stag. | Min                 | Max            | Def.  |
|           | Da<br>3 00:00                                    | A<br>0 00:00                  | Set<br>25.0  | °C                      | Abil. Eco<br>No                | 6 1  | Seleziona il giorno<br>desiderato                            | LUN-  | MAR-M<br>SAB-       | ER-GIO-<br>DOM | VEN-  |
| $\bigvee$ | <b>4</b> 00:00<br><b>5</b> 00:00<br><b>8</b> LUN | 0 00:00<br>0 00:00<br>Mar Mer | 25.0<br>25.0 | °C<br>°C<br>VEN         | Rid. Eco<br>20.0 °C<br>SAB DOM | 72   | lmposta il tipo di<br>programma per il giorno<br>selezionato | P1    | -P2-P3-l<br>24h-OFf | P4-<br>=       | P1    |
|           | <b>9</b> P1                                      | P3 P1                         | P4           | P2                      | 24h OFF                        |      | Impostazione orario fascia 1                                 | -     | 00:00               | 23:59          | 00:00 |
|           |                                                  |                               |              |                         |                                | 3    | Imposta Set Temperatura                                      | EST.  | 10.0                | 35.0           | 25.0  |
| Tab       | ella Dei mo                                      | vimenti                       |              |                         |                                |      | (°C)                                                         | INV.  | 10.0                | 35.0           | 22.0  |
| Tast      | o Menu                                           | Descrizio                     | ne           |                         |                                |      | Impostazione orario fascia 2                                 | -     | 00:00               | 23:59          | 00:00 |
|           |                                                  |                               |              | Imposta Set Temperatura | EST.                           | 10.0 | 35.0                                                         | 25.0  |                     |                |       |
|           |                                                  | MODALITA                      | A FUNZI      | UNAN                    | IENTO                          |      | (°C)                                                         | INV.  | 10.0                | 35.0           | 22.0  |
|           | ROGRAMMA                                         | 7IONE PER                     | I A GEST     | TIONE                   | DELLA                          |      | Impostazione orario fascia 3                                 | -     | 00:00               | 23:59          | 00:00 |
| TEMF      | ERATURA E                                        | VALIDA SC                     | DLO PER      | LA ST                   | AGIONE                         | 5    | Imposta Set Temperatura                                      | EST.  | 10.0                | 35.0           | 25.0  |
| CORF      | RENTE IN US                                      | Э.                            |              |                         |                                |      | (°C)                                                         | INV.  | 10.0                | 35.0           | 22.0  |
|           | Display                                          |                               |              |                         |                                | 6    | Abilita modalità Economy<br>(Funzionamento fuori fascia)     | -     | SI/                 | NO             | NO    |
|           | Descrizion                                       | e                             |              |                         |                                | 6    | Set Temperatura (°C) in                                      | EST.  | 12                  | 35             | 27    |
| 8         | Visualizza i                                     | giorni della                  | settima      | ana                     |                                |      | modalita Economy                                             | INV.  | 12                  | 35             | 20    |

9 Visualizza il tipo di programma scelto per il giorno

## 2.3 PROGRAMMAZIONE UMIDITA'

|             |   | Programmazione<br>UMIDITA' FST |     |            |     |     |       |     |   |
|-------------|---|--------------------------------|-----|------------|-----|-----|-------|-----|---|
|             | 0 | DOM P1                         |     |            |     |     | 2     |     |   |
|             |   | Da                             |     | A          | Set |     | Abil. | Eco |   |
| $[ \land ]$ | B | 00:00                          | 00  | :00        | 55  | %   | Ν     | 0   | 6 |
|             | 4 | 00:00                          | 00  | :00        | 55  | %   | Rid.  | Eco |   |
|             | 6 | 00:00                          | 00  | :00        | 55  | %   | 75    | %   | 7 |
|             | 8 | LUN I                          | MAR | MER        | GIO | VEN | SAB   | DOM |   |
|             | 9 | P1                             | P3  | <b>P</b> 1 | P4  | P2  | 24h   | OFF |   |

| Tabella | Tabella Dei movimenti |                         |  |  |
|---------|-----------------------|-------------------------|--|--|
| Tasto   | Menu                  | Descrizione             |  |  |
|         | 2                     | MODALITA' FUNZIONAMENTO |  |  |

LA PROGRAMMAZIONE PER LA GESTIONE DELL'UMIDITÀ E'VALIDA SOLO PER LA STAGIONE ESTIVA

|   | Display                                              |
|---|------------------------------------------------------|
|   | Descrizione                                          |
| 8 | Visualizza i giorni della settimana                  |
| 9 | Visualizza il tipo di programma scelto per il giorno |

|   | Tabella delle icone                                          |                         |               |                |       |
|---|--------------------------------------------------------------|-------------------------|---------------|----------------|-------|
|   | Descrizione                                                  | Stag.                   | Min           | Max            | Def.  |
| 1 | Seleziona il giorno<br>desiderato                            | LUN-                    | MAR-M<br>SAB- | er-gio-<br>dom | VEN-  |
| 2 | Imposta il tipo di<br>programma per il giorno<br>selezionato | P1-P2-P3-P4-<br>24h-OFF |               |                | P1    |
| 6 | Impostazione orario fascia 1                                 |                         | 00:00         | 23:59          | 00:00 |
| Ð | Imposta Set Umidità (%)                                      |                         | 10.0          | 35.0           | 25.0  |
| • | Impostazione orario fascia 2                                 |                         | 00:00         | 23:59          | 00:00 |
| 4 | Imposta Set Umidità (%)                                      |                         | 10.0          | 35.0           | 25.0  |
| A | Impostazione orario fascia 3                                 | EST.                    | 00:00         | 23:59          | 00:00 |
| Ð | Imposta Set Umidità (%)                                      |                         | 10.0          | 35.0           | 25.0  |
| 6 | Abilita modalità Economy<br>(Funzionamento fuori fascia)     |                         | SI/           | NO             | NO    |
| 7 | Set Umidità (%) in modalita<br>Economy                       |                         | 20            | 90             | 75    |

## 3 IMPOSTAZIONI

|   | MENU' SET     |
|---|---------------|
|   |               |
| 1 | Stagione      |
| 2 | Data/Ora      |
|   | Lingua        |
|   | Cicalino      |
| 5 | Info Software |
|   |               |

|   | Display                                   |                                                |  |  |  |  |
|---|-------------------------------------------|------------------------------------------------|--|--|--|--|
|   | Menu Descrizione                          |                                                |  |  |  |  |
| 1 | 3.1                                       | Accesso alla maschera di Set Stagione          |  |  |  |  |
| 2 | 3.2 Accesso alla maschera di Set Data/Ora |                                                |  |  |  |  |
| 3 | 3.3                                       | <b>3.3</b> Accesso alla maschera di Set Lingua |  |  |  |  |
| 4 | 3.4 Accesso alla maschera di Set Cicalino |                                                |  |  |  |  |
| 5 | 3.5                                       | Accesso alla maschera Info Software            |  |  |  |  |

| Tabella Dei movimenti |      |             |  |  |
|-----------------------|------|-------------|--|--|
| Tasto                 | Menu | Descrizione |  |  |
|                       | 1    | MENU        |  |  |

## 3.1 SET STAGIONE

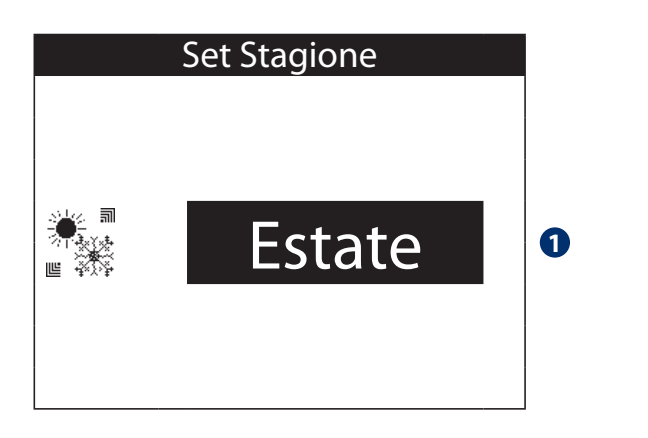

|   | Tabella delle icone |                                                     |
|---|---------------------|-----------------------------------------------------|
|   | Tasti Modifica      | Descrizione                                         |
| 0 |                     | Imposta Stagione di funzionamento<br>della macchina |
|   |                     | - Inverno                                           |
|   |                     | - Estate                                            |

N.B.: E' necessario impostare il parametro "Ingressi Digitali" del comando stagione da Interfaccia Utente (IU) Vedi Menu Tecnico paragrafo 5.2

| Tabella | Tabella Dei movimenti |             |  |  |  |
|---------|-----------------------|-------------|--|--|--|
| Tasto   | Menu                  | Descrizione |  |  |  |
|         | 1                     | MENU        |  |  |  |

## 3.2 SET DATA/ORA

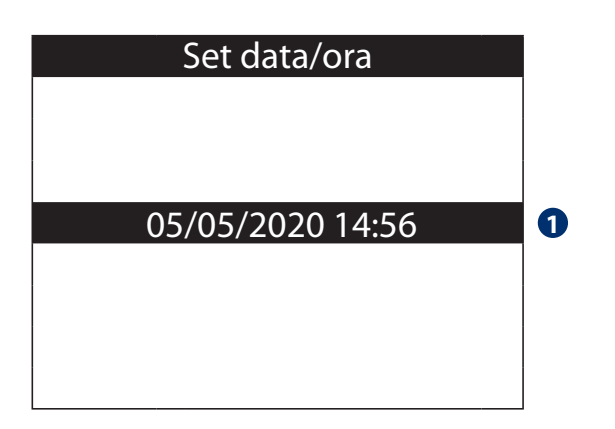

| Tabella Dei movimenti |      |             |
|-----------------------|------|-------------|
| Tasto                 | Menu | Descrizione |
|                       | 1    | MENU        |

|   | Tabella delle icone |                              |  |
|---|---------------------|------------------------------|--|
|   | Tasti Modifica      | Descrizione                  |  |
| 0 |                     | Modifica Data e Ora correnti |  |

## 3.3 SET LINGUA

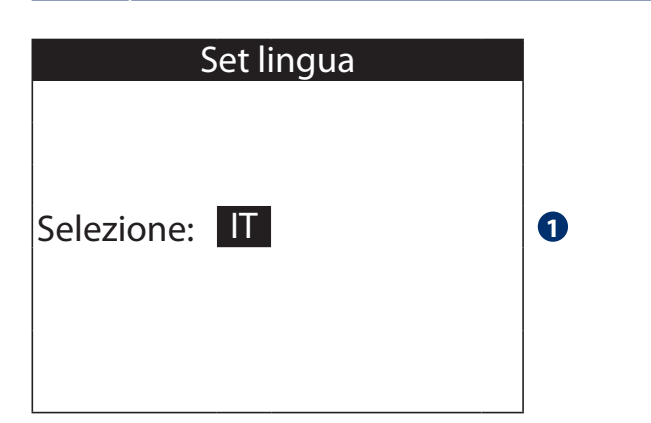

|   | Tabella delle icone |                                                                                                 |  |
|---|---------------------|-------------------------------------------------------------------------------------------------|--|
|   | Tasti Modifica      | Descrizione                                                                                     |  |
| 0 |                     | Set di lingua in uso nel display,<br>modificabile tra:<br>- Italiano<br>- Inglese<br>- Spagnolo |  |

| Tabella Dei movimenti |      |             |
|-----------------------|------|-------------|
| Tasto                 | Menu | Descrizione |
|                       | 1    | MENU        |

## 3.4 ABILITAZIONE CICALINO

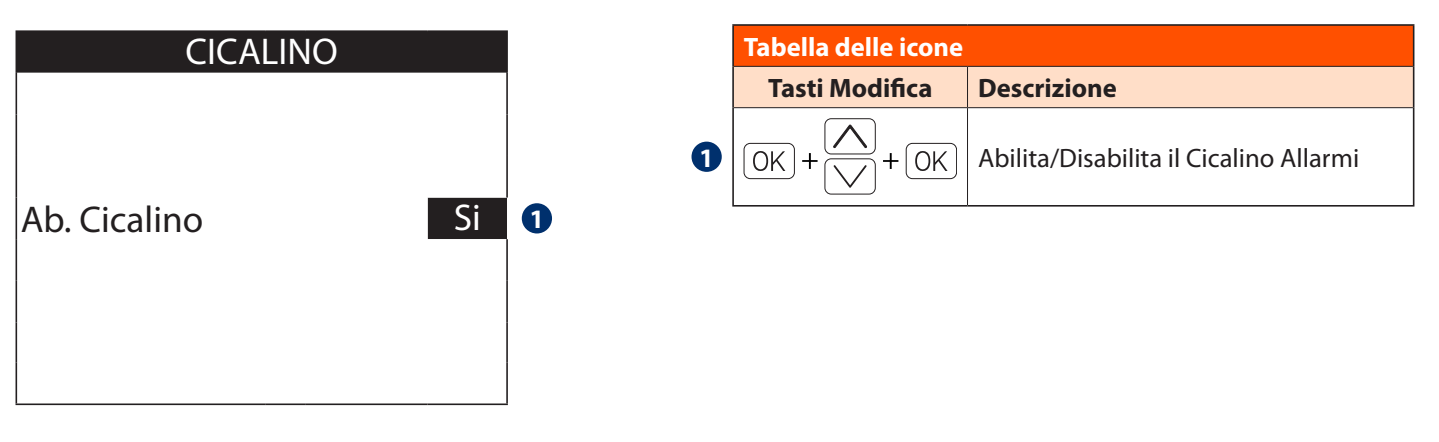

| Tabella Dei movimenti |      |             |
|-----------------------|------|-------------|
| Tasto                 | Menu | Descrizione |
|                       | 1    | MENU        |

## 3.5 INFORMAZIONI SOFTWARE

| Info Software                         |   |
|---------------------------------------|---|
| Modello:UC360V1<br>Ver.: 1<br>Rev.: 0 | 0 |

| Tabella Dei movimenti |      |             |
|-----------------------|------|-------------|
| Tasto                 | Menu | Descrizione |
|                       | 1    | MENU        |

# Tabella delle icone

#### Descrizione

Visualizza Modello macchina al quale è abbinato il software del display e relativa Versione e Revisione installata

0

## 4.1 MENU LETTURE INGRESSI ANALOGICI

## LETTURE ING. AN.1/5

| 1 | T1 Acqua        | 15.0°C |
|---|-----------------|--------|
| 2 | T2 Evaporatore  | 5.0°C  |
| 3 | T3 Condensatore | 48.0°C |
| 4 | T4 Immissione   | 30.0°C |
| 6 | T5 Estrazione   | 25.0°C |
| 6 | T6 Esterna      | 25.0°C |
| 7 | 17 Pres. Diff.  | 0Pa    |

| Tabella Dei movimenti |      |                                |  |
|-----------------------|------|--------------------------------|--|
| Tasto                 | Menu | Descrizione                    |  |
|                       | 1    | MENU                           |  |
| $\rightarrow$         | 4.2  | LETTURA INGRESSI ANALOGICI 2/5 |  |
| $\leftarrow$          | 4.5  | LETTURA USCITE DIGITALI 5/5    |  |

|   | Tabella delle icone                                                                                                    |
|---|----------------------------------------------------------------------------------------------------|
|   | Descrizione                                                                                                    |
| 0 | Visualizza Temperatura acqua in ingresso all'unità                                                                                                 |
| 2 | Visualizza Temperatura di evaporazione gas                                                                                                    |
| 3 | Visualizza Temperatura di condensazione gas                                                                                                    |
| 4 | Visualizza Temperatura aria di immissione ambiente                                                                                                 |
| 5 | Visualizza Temperatura aria di ripresa ambiente                                                                                                    |
| 6 | Visualizza Temperatura aria esterna                                                                                                    |
| 7 | Visualizza la pressione differenziale tra l'ingresso e<br>l'uscita del recuperatore di calore statico, sul flusso di<br>aria entrante in ambiente. |

## 4.2 MENU LETTURE INGRESSI ANALOGICI

|   | LETTURE ING. AN.2/5 |        |  |
|---|---------------------|--------|--|
| 0 | T8 Espulsione       | 15.0°C |  |
| 2 | T9 Dissipatore      | 5.0°C  |  |
|   |                     |        |  |
|   |                     |        |  |
|   |                     |        |  |

| Tabella Dei movimenti |      |                                |  |
|-----------------------|------|--------------------------------|--|
| Tasto                 | Menu | Descrizione                    |  |
| $\bigcirc$            | 1    | MENU                           |  |
| $\rightarrow$         | 4.3  | LETTURA USCITE ANALOGICHE 3/5  |  |
| $\leftarrow$          | 4.1  | LETTURA INGRESSI ANALOGICI 1/5 |  |

|   | Tabella delle icone                                |  |  |
|---|----------------------------------------------------|--|--|
|   | Descrizione                                        |  |  |
| 1 | Visualizza Temperatura aria di Espulsione ambiente |  |  |
| 2 | Visualizza Temperatura gas del dissipatore         |  |  |

## 4.3 MENU LETTURE USCITE ANALOGICHE

# LETTURE USC. ANAL. 3/5

| 1 | Ventilatore Im. (UA1) | 0    |
|---|-----------------------|------|
| 2 | Giri Vent. Mandata    | 0rpm |
| 3 | Ventilatore Es. (UA2) | 0    |
| 4 | Giri Vent. Espulsione | 0rpm |
| 6 | Valvola Post (UA3)    | 0    |
| 6 | Valvola Pre (UA4)     | 0    |
| 7 | Serranda S1 (UA5)     | 0    |
| 8 | Serranda S4 (UA6)     | 0    |

| Tabella Dei movimenti |                     |                                |  |
|-----------------------|---------------------|--------------------------------|--|
| Tasto                 | to Menu Descrizione |                                |  |
| $\bigcirc$            | 1                   | MENU                           |  |
| $\rightarrow$         | 4.4                 | LETTURA INGRESSI DIGITALI 4/5  |  |
| $\leftarrow$          | 4.2                 | LETTURA INGRESSI ANALOGICI 2/5 |  |

## Tabella delle icone

#### Descrizione

| 1 | Visualizza Voltaggio ventilatore di Immissione            |
|---|-----------------------------------------------------------|
| 2 | Visualizza numero di giri ventilatore di Immissione       |
| 3 | Visualizza Voltaggio ventilatore di Espulsione            |
| 4 | Visualizza numero di giri ventilatore di Espulsione       |
| 6 | Visualizza Voltaggio Valvola Acqua Integrazione           |
| 6 | Visualizza Voltaggio Valvola Acqua Pre-Trattamento        |
| 7 | Visualizza Voltaggio servomotore Serranda Ricircolo       |
| 8 | Visualizza Voltaggio servomotore Serranda Aria<br>Esterna |

# 4.4 MENU LETTURE INGRESSI DIGITALI

## LETTURE ING. DIG. 4/5

| 0 | Stagione         | OFF |  |
|---|------------------|-----|--|
| 2 | Ricircolo        | OFF |  |
| 3 | Rinnovo          | OFF |  |
| 4 | Deumidificazione | OFF |  |
| 6 | Integrazione     | OFF |  |
| 6 | Boost            | OFF |  |
| 7 | Economy          | OFF |  |

|   | Tabella delle icone                                |  |
|---|----------------------------------------------------|--|
|   | Descrizione                                        |  |
| 0 | Visualizza Stato chiamata esterna Stagione         |  |
| 2 | Visualizza Stato chiamata esterna Ricircolo        |  |
| B | Visualizza Stato chiamata esterna Rinnovo          |  |
| 4 | Visualizza Stato chiamata esterna Deumidificazione |  |
| 6 | Visualizza Stato chiamata esterna Integrazione     |  |
| 6 | Visualizza Stato chiamata esterna Boost            |  |
| 0 | Visualizza Stato chiamata esterna Economy          |  |

| Tabella Dei movimenti |      |                               |  |  |
|-----------------------|------|-------------------------------|--|--|
| Tasto                 | Menu | enu Descrizione               |  |  |
| $\bigcirc$            | 1    | MENU                          |  |  |
| $\rightarrow$         | 4.5  | LETTURA USCITE DIGITALI 5/5   |  |  |
| $\leftarrow$          | 4.3  | LETTURA USCITE ANALOGICHE 3/5 |  |  |

## 4.5 MENU LETTURE USCITE DIGITALI

| LETTURE USC. DIG. 5/5 | LETT | URE | USC. | DIG | . 5/5 |
|-----------------------|------|-----|------|-----|-------|
|-----------------------|------|-----|------|-----|-------|

| 0 | Compressore (UA1)      | OFF |
|---|------------------------|-----|
| 2 | Serr. Cuc. Bagni (UD3) | OFF |
| 3 | Serr. Freecool. (UD4)  | ON  |
| 4 | Serr. Bypass (UD5)     | OFF |
| 6 | Pompa (UD)             | ON  |
| 6 | Allarme Gener.(UD8)    | ON  |
| 7 | Allarme Filtri (UD9)   | ON  |
|   |                        |     |

| Tabella Dei movimenti |                        |                                |  |
|-----------------------|------------------------|--------------------------------|--|
| Tasto                 | Tasto Menu Descrizione |                                |  |
|                       | 1                      | MENU                           |  |
| $\rightarrow$         | 4.1                    | LETTURA INGRESSI ANALOGICI 1/5 |  |
| $\leftarrow$          | 4.4                    | LETTURA INGRESSI DIGITALI 4/5  |  |

## Tabella delle icone

#### Descrizione

| 0 | Visualizza Stato relè compressore              |
|---|------------------------------------------------|
| 2 | Stato Relè Serranda S2 Estrazione aria viziata |
| B | Stato Relè Serranda S3 Free-Cooling            |
| 4 | Stato Relè Serranda S5 Bypass Dissipatore      |
| 5 | Visualizza Stato Relè Chiamata Pompa           |
| 6 | Visualizza Stato Allarme Generale              |
| 7 | Visualizza Stato Allarme Filtri                |

# 5 MENU TECNICO

## INSERIMENTO PASSWORD MENU TECNICO

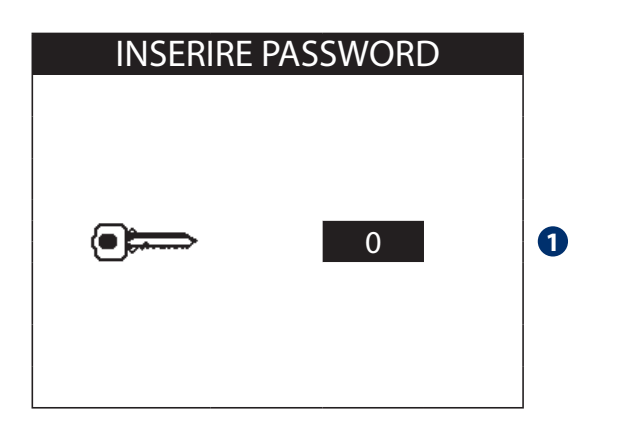

|   | Tabella delle icone                                      | +OK  |
|---|----------------------------------------------------------|------|
|   | Descrizione                                              | Def. |
| 0 | Password per accesso al menu tecnico<br>(11 di fabbrica) | 11   |

|   | TECNICO 1/2       |
|---|-------------------|
| 0 | Set Portate       |
| 2 | Ingressi Digitali |
| 3 | Serranda S1       |
|   | Antigelo          |
| 5 | Integrazione      |
| 6 | Sbrinamento       |
| 7 | FreeCooling       |
|   |                   |

| Tabella Dei movimenti        |      |                  |  |  |  |  |
|------------------------------|------|------------------|--|--|--|--|
| Tasto                        | Menu | Aenu Descrizione |  |  |  |  |
|                              | 1    | MENU             |  |  |  |  |
| $\left  \rightarrow \right $ | 5    | MENU TECNICO 2/2 |  |  |  |  |

|   | Display                                | · · · · · · · · · · · · · · · · · · · |       |
|---|----------------------------------------|---------------------------------------|-------|
|   | Menu                                   | Descrizione                           | Tasto |
| 0 | 5.1                                    | Maschera Set Portate Aria             |       |
| 2 | 5.2                                    | Maschera Set Ingresso Stagione        |       |
| 3 | 5.3 Maschera Set Serranda S1 Ricircolo |                                       |       |
| 4 | 5.4                                    | Maschera Set Antigelo                 | OK    |
| 5 | 5.5                                    | Maschera Set Integrazione             |       |
| 6 | 5.6                                    | Maschera Set Sbrinamento              |       |
| 7 | 5.7                                    | Maschera Set Free-Cooling             |       |

|                           | TECNICO 2/2       |
|---------------------------|-------------------|
| 8                         | Forzatura         |
| 9                         | Sonda T/U         |
|                           | Comunicazione     |
| $\bigtriangleup$          | Filtri            |
| $\overline{\mathbf{V}}$ 9 | Set Allarmi       |
|                           | Sifone            |
| 1                         | Set Password      |
| 12                        | Ripristina Valori |

| Tabella Dei movimenti       |   |                  |  |  |  |
|-----------------------------|---|------------------|--|--|--|
| Tasto Menu Descrizione      |   |                  |  |  |  |
|                             | 1 | MENU             |  |  |  |
| $\left( \leftarrow \right)$ | 5 | MENU TECNICO 1/2 |  |  |  |

|    | Display                                        | ,                                     |       |  |
|----|------------------------------------------------|---------------------------------------|-------|--|
|    | Menu                                           | Descrizione                           | Tasto |  |
| 8  | 5.8                                            | Maschera Sinottico e Funzioni Manuali |       |  |
| 9  | 5.9                                            | Maschera Taratura Sonda Ambiente (*)  |       |  |
| 10 | 5.10 Maschera Set Comunicazione                |                                       |       |  |
| 1  | <b>5.11</b> Maschera Set Controllo Filtri Aria |                                       |       |  |
| Ð  | 5.12 Maschera Set Allarmi                      |                                       |       |  |
| B  | 3 5.13 Maschera Set Controllo Sifone           |                                       |       |  |
| 14 | 5.14 Maschera Imposta Password                 |                                       |       |  |
| Ð  | 5.15                                           | Maschera Ripristino dati di fabbrica  |       |  |

(\*) solo modello USER DISPLAY TH

# 5.1 MASCHERA SET PORTATE ARIA

|                           |                          | Set Porta                                          | te                               |                                                                    | Tabella delle icone                                                                    | OK + |     | + 0K |
|---------------------------|--------------------------|----------------------------------------------------|----------------------------------|--------------------------------------------------------------------|----------------------------------------------------------------------------------------|------|-----|------|
| 0                         | Deu                      | midificaz.                                         | 264 mc/h                         |                                                                    | Descrizione                                                                            | Min  | Max | Def. |
|                           | Rinn<br>  Boos<br>  Free | ovo<br>st<br>Cooling                               | 150 mc/h<br>195 mc/h<br>170 mc/h | 0                                                                  | Portata Aria Immissione (m3/h)<br>modalità Deumidificazione/Integrazione/<br>Ricircolo | 200  | 360 | 264  |
| S Ritardo Boost 1 m 2 Poi |                          | Portata Aria Immissione (m3/h)<br>modalità Rinnovo | 100                              | 240                                                                | 150                                                                                    |      |     |      |
|                           |                          | Portata Aria Immissione (m3/h)<br>modalità Boost   | 150                              | 240                                                                | 195                                                                                    |      |     |      |
| Tabella                   | Dei mo                   | vimenti                                            |                                  | 4                                                                  | Portata Aria Immissione (m3/h)<br>modalità Free Cooling                                | 100  | 240 | 170  |
| Tasto                     | Menu<br>5                | Descrizione MENU TECNICO 1/2                       |                                  | Imposta tempo di ritardo (min) di<br>disattivazione funzione Boost |                                                                                        | 0    | 60  | 1    |

# 5.2 MASCHERA SET COMANDO STAGIONE

|     | INGRESSO STAGIONE |           |  |  |  |
|-----|-------------------|-----------|--|--|--|
| 0   | Modo Ingresso     | Ing. Dig. |  |  |  |
| Tak |                   |           |  |  |  |

|   | Tabella delle icone                                                                                                    |                          |              |  |
|---|----------------------------------------------------------------------------------------------------|--------------------------|--------------|--|
|   | Descrizione                                                                                                    | Range                    | Def.         |  |
| 0 | Decidere se impostare il comando Stagione<br>tramite ingresso digitale (Ing. Dig.) o<br>Interfaccia Utente (Controllore) | Ing. Dig.<br>Controllore | lng.<br>Dig. |  |

| Tabella Dei movimenti  |   |                  |  |  |
|------------------------|---|------------------|--|--|
| Tasto Menu Descrizione |   |                  |  |  |
|                        | 5 | MENU TECNICO 1/2 |  |  |

## 5.3 MASCHERA SET SERRANDA RICIRCOLO S1

|          | SERRANDA S1          |    |   |  |
|----------|----------------------|----|---|--|
| <b>1</b> | Ab. Trasduttore:     | Si | % |  |
| 2        | Mod. Taratu. Ser.:   | No |   |  |
| 3        | Posizione Ricircolo: | 50 |   |  |

|   | Tabella delle icone                                                                      | OK  | )+ [] | + 0K |
|---|------------------------------------------------------------------------------------------|-----|-------|------|
|   | Descrizione                                                                              | Min | Max   | Def. |
| 1 | Abilita trasduttore di pressione                                                         | SI  | NO    | SI   |
| 2 | Abilita la modallità di Taratura<br>Serranda                                             | SI  | NO    | NO   |
| 3 | Percentuale di default apertura<br>serranda in Ricircolo con<br>trasduttore disabilitato | 0   | 100   | 50   |

| Tabella Dei movimenti |      |                  |  |  |
|-----------------------|------|------------------|--|--|
| Tasto                 | Menu | Descrizione      |  |  |
|                       | 5    | MENU TECNICO 1/2 |  |  |

## 5.4 MASCHERA SET ANTIGELO

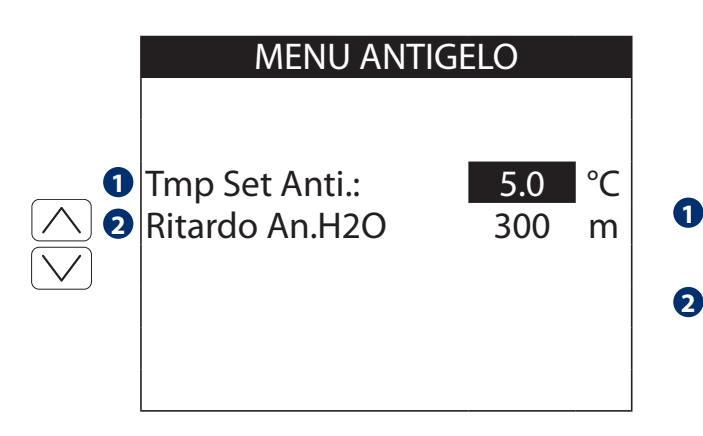

| Tabella delle icone                                                         |       |       |      |  |
|-----------------------------------------------------------------------------|-------|-------|------|--|
| Descrizione                                                                 | Min   | Max   | Def. |  |
| Imposta Temperatura di<br>Attivazione Antigelo (°C)                         | -10.0 | +10.0 | 5.0  |  |
| Ritardo attivazione antigelo per<br>batteria H2O a macchina spenta<br>(min) | 0     | 500   | 300  |  |

| Tabella Dei movimenti |      |                  |  |  |  |
|-----------------------|------|------------------|--|--|--|
| Tasto                 | Menu | Descrizione      |  |  |  |
| $\bigcirc$            | 5    | MENU TECNICO 1/2 |  |  |  |

## 5.5 MASCHERA MENU INTEGRAZIONE

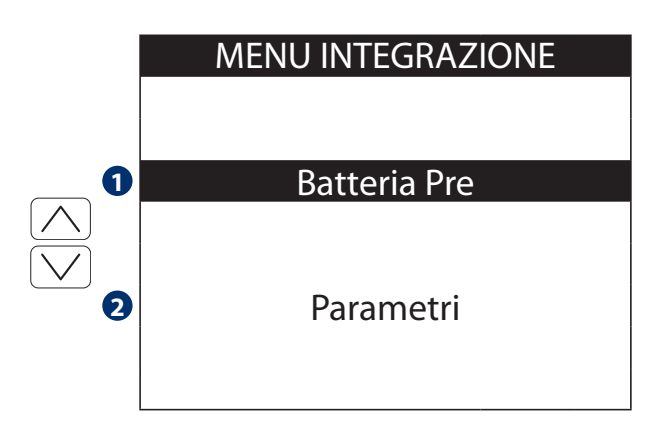

| Tabella Dei movimenti |      |                  |  |  |
|-----------------------|------|------------------|--|--|
| Tasto                 | Menu | Descrizione      |  |  |
|                       | 5    | MENU TECNICO 1/2 |  |  |

|   | Display |                                      |       |
|---|---------|--------------------------------------|-------|
|   | Menu    | Descrizione                          | Tasto |
| 1 | 5.5.1   | Regolazione Batteria Pre-Trattamento |       |
| 2 | 5.5.2   | Imposta Parametri Integrazione       | UN    |

## 5.5.1 MASCHERA REGOLAZIONE BATTERIA PRE-TRATTAMENTO

|                  |            | REGOLAZIONE F<br>BATTERIA PRE | PID              |   | Tabella delle icone                                             | OK) - | + \_+ | - OK |
|------------------|------------|-------------------------------|------------------|---|-----------------------------------------------------------------|-------|-------|------|
|                  | -          |                               |                  |   | Descrizione                                                     | Min   | Max   | Def. |
| $\land$          | Tmp        | Neu. Estiva<br>Neu. Inverno   | 25.0 ℃<br>22.0 ℃ | 1 | Imposta Set Temperatura Aria in<br>modalità Rinnovo Estivo      | 0.0   | 30.0  | 25.0 |
|                  | Tmp<br>Tmp | Int. Estiva<br>Int. Inverno   | 16.0 ℃<br>36.0 ℃ | 2 | Imposta Set Temperatura Aria in<br>modalità Rinnovo Invernale   | 0.0   | 30.0  | 22.0 |
|                  |            |                               |                  | 3 | Imposta Set Temperatura Aria in<br>modalità Integrazione Estiva | 0.0   | 30.0  | 16.0 |
| <b>T</b> . I II. |            | • · · · · •                   |                  | 4 | Imposta Set Temperatura Aria in modalità Integrazione Invern.   | 0.0   | 50.0  | 36.0 |
| Tabella          | Del mo     | vimenti                       |                  |   |                                                                 |       |       |      |
| Tasto            | Menu       | Descrizione                   |                  |   |                                                                 |       |       |      |
| $\bigcirc$       | 5.5        | MENU INTEGRAZIONE             |                  |   |                                                                 |       |       |      |
|                  |            |                               |                  |   |                                                                 |       |       |      |

## 5.5.3 MASCHERA REGOLAZIONE PARAMETRI INTEGRAZIONE

|         |                                                                                                    | MENU INTEGRAZ<br>PARAMETRI              | IONE |                                                                          | Tabella delle icone                       | OK -          |       | + OK |
|---------|----------------------------------------------------------------------------------------------------|-----------------------------------------|------|--------------------------------------------------------------------------|-------------------------------------------|---------------|-------|------|
| 6       | Ab. I                                                                                                    | nt. Estiva                              | Si   |                                                                          | Descrizione                               | Min           | Max   | Def. |
|         | Mod. Int. Est.   Batt.                                                                                                    | Abilita la modalità Integrazione Estiva | NO   | SI                                                                       | SI                                        |               |       |      |
|         | AD. Int. Invertio       NO         Mas. Tmp Diss. Int.       18.0 °C         Mas. Tmp Diss. Deu.       39.0 °C         Ist. Temp.       0.2 °C         Ist. Umid.       3 % |                                         | 2    | Imposta la modalità di Integrazione<br>Batteria / Batteria + Compressore | Ba<br>Batt+0                              | itt.<br>Comp. | Batt. |      |
|         |                                                                                                    |                                         | 3    | Abilita la modalità Integrazione<br>Invernale                            | NO                                        | SI            | NO    |      |
|         |                                                                                                    |                                         | 4    | Massima Temperatura Dissipatore in<br>Integrazione                       | 0.0                                       | 60.0          | 18.0  |      |
| Tabella | a Dei mo                                                                                                    | vimenti                                 |      | ß                                                                        | Massima Temperatura Dissipatore in        | 0.0           | 60.0  | 30.0 |
| Tasto   | Menu                                                                                                    | Descrizione                             |      | Ð                                                                        | Deumidificazione                          | 0.0           | 00.0  | 59.0 |
|         | 5.5_                                                                                                    | MENU INTEGRAZIONE                       |      | 6                                                                        | Modifica il Valore di Isteresi Temp. (°C) | 0.0           | 1.0   | 0.2  |
|         |                                                                                                    |                                         |      | 7                                                                        | Modifica il Valore % di Isteresi Umidità  | 0             | 9     | 3    |

# 5.6 MASCHERA SET SBRINAMENTO

|         |                             | MENU SBRIN                                      | IAMEN.                              |  |
|---------|-----------------------------|-------------------------------------------------|-------------------------------------|--|
|         | Tmp<br>Ritar<br>Paus<br>Tmp | Sbrinam.<br>do On<br>a Compress.<br>Stop Sbrin. | 0.0 °C<br>1800 s<br>300 s<br>7.0 °C |  |
| Tabella | a Dei mo                    | vimenti                                         |                                     |  |
| Tasto   | Menu                        | Descrizione                                     |                                     |  |

MENU TECNICO 1/2

 $(\mathbf{b})$ 

5

|   | Tabella delle icone                                                                                | OK)   | + _ + | OK   |
|---|----------------------------------------------------------------------------------------------------|-------|-------|------|
|   | Descrizione                                                                                        | Min   | Max   | Def. |
| 1 | Imposta Temperatura di Attivazione<br>Sbrinamento (°C)                                             | -10.0 | +10.0 | 0.0  |
| 2 | Imposta il ritardo di di Attivazione<br>Sbrinamento (sec)                                          | 0     | 3600  | 1800 |
| 8 | Imposta il periodo massimo di stop<br>compressore per la disattivazione dello<br>Sbrinamento (sec) | 0     | 900   | 300  |
| 4 | Imposta la temperatura evaporazione di<br>riferimento per la disattivazione<br>Sbrinamento (°C)    | 0.0   | 20.0  | 7.0  |

## 5.7 MASCHERA SET FREE-COOLING

|                                                                                                    |              | FREECOOLIN       | IG                                                    |          | Tabella delle icone                                                                                | OK  | )+ \(\color\) | + 0K |
|----------------------------------------------------------------------------------------------------|--------------|------------------|-------------------------------------------------------|----------|----------------------------------------------------------------------------------------------------|-----|---------------|------|
| 9                                                                                                    | Ab. F        | Ab. FC Estivo Si |                                                       |          | Descrizione                                                                                        | Min | Max           | Def. |
|                                                                                                    | Ab. F        | C Invernale      | Si<br>150 °C                                          | 0        | Abilita Free-Cooling Estivo                                                                        | NO  | SI            | SI   |
| $\begin{array}{c} \hline \\ \hline \\ \hline \\ \hline \\ \hline \\ \hline \\ \hline \\ \hline \\ \hline \\ \hline $ |              | 2                | Abilita Free-Cooling Invernale                        | NO       | SI                                                                                                 | SI  |               |      |
|                                                                                                    | Jisteresi FC |                  | 0.5 °C                                                | 0.5 °C 3 | Imposta la Temperatura minima di<br>ingresso Aria durante il<br>funzionamento in Free-Colling (°C) | 0.0 | 30.0          | 15.0 |
|                                                                                                    |              | 4                | Imposta il Set Delta Temperatura<br>Free-Cooling (°C) | 0.0      | 20.0                                                                                               | 6.0 |               |      |
| Tabella                                                                                                    | a Dei mo     | vimenti          |                                                       | 6        | Imposta valore di Isteresi                                                                         | 0.1 | 10.0          | 0.5  |
| Tasto                                                                                                    | Menu         | Descrizione      |                                                       |          | Attivazione Free-Cooling (°C)                                                                      |     |               |      |
|                                                                                                    | 5            | MENU TECNICO 1/2 |                                                       |          |                                                                                                    |     |               |      |

## 5.8 MASCHERA MENU FORZATURA

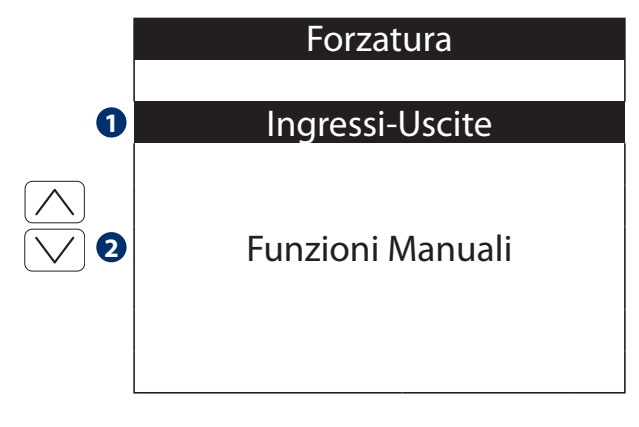

|   | Tabella delle icone |                               |       |  |  |  |  |
|---|---------------------|-------------------------------|-------|--|--|--|--|
|   | Descriz             | zione                         | Tasto |  |  |  |  |
| 1 | 5.8.1               | Accesso al Menu Sinottico     |       |  |  |  |  |
| 2 | 5.8.2               | Accesso alle Funzioni Manuali | UK    |  |  |  |  |

| Tabella Dei movimenti |      |                  |  |  |
|-----------------------|------|------------------|--|--|
| Tasto                 | Menu | Descrizione      |  |  |
|                       | 5    | MENU TECNICO 2/2 |  |  |

MENU FORZATURA

 $\bigcirc$ 

**5.8** 

## 5.8.1 MASCHERA MENU SINOTTICO E FUNZIONI MANUALI

|         |          | SINOTTICO         |      | Tabella d   | elle icone                  |       |  |
|---------|----------|-------------------|------|-------------|-----------------------------|-------|--|
|         |          |                   |      | Descrizio   | ne                          | Tasto |  |
|         | Abili    | itazione:         | No 1 | Abilita Sin | ottico (Si/No)              |       |  |
|         |          | Uscito Digitali   | 2    | 5.8.1.1     | Sinottico Uscite Digitali   |       |  |
|         | 9        | Oscile Digitali   |      | 5.8.1.2     | Sinottico Uscite Analogiche |       |  |
| e       | 3        | Uscite Analogiche |      |             |                             |       |  |
|         |          |                   |      |             |                             |       |  |
| Tabella | a Dei mo | vimenti           |      |             |                             |       |  |
| Tasto   | Menu     | Descrizione       |      |             |                             |       |  |

# 5.8.1.1 MASCHERA SINOTTICO USCITE DIGITALI

|         |          | SINOTTICO<br>Uscite Digitali       |     |   | Tabella delle icone                                            | OK)- |     | +OK) |
|---------|----------|------------------------------------|-----|---|----------------------------------------------------------------|------|-----|------|
|         | Com      | pressore (UA1)                     | OFF |   | Descrizione                                                    | Min  | Max | Def. |
|         | Serr.    | Cuc. Bagni (UD3)<br>Freecool (UD4) | OFF | 0 | Abilita Uscita Digitale Compressore                            | ON   | OFF | OFF  |
|         | Serr.    | Bypass (UD5)                       | OFF | 2 | Abilita Uscita Digitale Serranda S2<br>Estrazione aria viziata | ON   | OFF | OFF  |
|         | Allar    | pa (UD6)<br>me Gener. (UD8)        | OFF | 3 | Abilita Uscita Digitale Serranda S3<br>Free Cooling            | ON   | OFF | OFF  |
|         | Allar    | me Filtri (UD9)                    | OFF | 4 | Abilita Uscita Digitale Serranda S5<br>Bypass Dissipatore      | ON   | OFF | OFF  |
| Tabella | a Dei mo | vimenti                            |     | 5 | Abilita Uscita Digitale Pompa                                  | ON   | OFF | OFF  |
| Tasto   | Menu     | Descrizione                        |     | 6 | Abilita Uscita Digitale Allarme Generale                       | ON   | OFF | OFF  |
|         | 5.8.1    | MENU SINOTTICO                     |     | 7 | Abilita Uscita Digitale Allarme Filtri Aria                    | ON   | OFF | OFF  |

## 5.8.1.2 MASCHERA SINOTTICO USCITE ANALOGICHE

|   | SINOTTICO              |       |  |  |  |  |
|---|------------------------|-------|--|--|--|--|
|   | Uscite Analog          | iche  |  |  |  |  |
| D | Ventilatore Im. (UA1)  | 0.0 V |  |  |  |  |
| 2 | Giri Vent. Mandata:    | 0 rpm |  |  |  |  |
| 3 | Ventilatore Es. (UA2)  | 0.0 V |  |  |  |  |
| 4 | Giri Vent. Espulsione: | 0 rpm |  |  |  |  |
| 5 | Valvola Post (UA3)     | 0.0 V |  |  |  |  |
| 6 | Valvola Pre (UA4)      | 0.0 V |  |  |  |  |
| 7 | Serranda S1 (UA5)      | 0.0 V |  |  |  |  |
| 8 | Serranda S4 (UA6)      | 0.0 V |  |  |  |  |
|   |                        |       |  |  |  |  |

| Tabella Dei movimenti |       |                |  |  |  |  |
|-----------------------|-------|----------------|--|--|--|--|
| Tasto                 | Menu  | Descrizione    |  |  |  |  |
|                       | 5.8.1 | MENU SINOTTICO |  |  |  |  |

|   | Tabella delle icone                                              | OK)- | + _ + | - OK |
|---|------------------------------------------------------------------|------|-------|------|
|   | Descrizione                                                      | Min  | Max   | Def. |
| 0 | Abilita Uscita Analogica Ventilatore<br>Immissione               | 0.0  | 10.0  | 0.0  |
| 2 | Numero di giri Ventilatore Immissione                            |      | -     |      |
| 3 | Abilita Uscita Analogica Ventilatore<br>Espulsione               | 0.0  | 10.0  | 0.0  |
| 4 | Numero di giri Ventilatore Espulsione                            |      | -     |      |
| 6 | Abilita Uscita Analogica<br>Valvola Integrazione                 | 0.0  | 10.0  | 0.0  |
| 6 | Abilita Uscita Analogica<br>Valvola Pre-Trattamento              | 0.0  | 10.0  | 0.0  |
| 7 | Abilita Uscita Analogica Serranda S1<br>Ricircolo                | 0.0  | 10.0  | 0.0  |
| 8 | Abilita Uscita Analogica Serranda S4<br>Aspirazione Aria Esterna | 0.0  | 10.0  | 0.0  |

## 5.8.2 MASCHERA FORZATURA FUNZIONI IN MANUALE

|   | FUNZIONI<br>IN MANUALE |   | Tabella delle icone                                 | OK)+                                                                     | OK   |
|---|------------------------|---|-----------------------------------------------------|--------------------------------------------------------------------------|------|
|   |                        |   | Descrizione                                         | Range                                                                    | Def. |
| 0 | Funzione OFF           | 0 | Attivazione forzata di una fra le<br>varie modalità | OFF<br>Ricircolo<br>Rinnovo<br>Deumidificazione<br>Integrazione<br>Boost | OFF  |
|   |                        |   |                                                     |                                                                          |      |

| Tabella Dei movimenti |      |                  |  |  |  |  |
|-----------------------|------|------------------|--|--|--|--|
| Tasto                 | Menu | Descrizione      |  |  |  |  |
|                       | 5    | MENU TECNICO 2/2 |  |  |  |  |

## 5.9 MASCHERA TARATURA SONDA TEMPERATURA / UMIDITA'

## (\*) MENU PRESENTE SOLO SU MODELLO: USER DISPLAY TH

| SONDA T/U         |        |   | Tabella delle icone                    | OK)- | + _ + | - OK |
|-------------------|--------|---|----------------------------------------|------|-------|------|
|                   |        |   | Descrizione                            | Min  | Max   | Def. |
| Tarat Tomporatura | 0.0 °C | 1 | Taratura Temperatura User Display (°C) | -9.9 | +9.9  | 0.0  |
| Tarat Umidità     | 0.0 C  | 2 | Taratura Umidità User Display (%)      | -9   | +9    | 0    |
|                   | 0 /0   |   |                                        |      |       |      |
|                   |        |   |                                        |      |       |      |
|                   |        |   |                                        |      |       |      |
|                   |        |   |                                        |      |       |      |

|   | Tabella Dei movimenti |      |                  |  |  |  |  |
|---|-----------------------|------|------------------|--|--|--|--|
|   | Tasto                 | Menu | Descrizione      |  |  |  |  |
| ſ | $\bigcirc$            | 5    | MENU TECNICO 2/2 |  |  |  |  |

## 5.10 MASCHERA IMPOSTAZIONE COMUNICAZIONE MODBUS

|           |                                           | COMUNICAZION<br>MODBUS RS485 | Ē           | Tabella delle icone                |                                         | + 0K    |
|-----------|-------------------------------------------|------------------------------|-------------|------------------------------------|-----------------------------------------|---------|
|           |                                           |                              |             | Descrizione                        | Range                                   | Def.    |
| $\square$ |                                           | IZZO:                        | 9<br>19200  | Imposta Indirizzo di comunicazione | 9 - 10                                  | 9       |
|           | <ul><li>3 Parit</li><li>4 Bit d</li></ul> | i stop:                      | NESS<br>DUE | Imposta Valore di Velocità         | 1200 - 2400<br>- 4800 - 9600<br>- 19200 | 19200   |
|           |                                           |                              |             | Imposta Valore di Parità           | nessuna<br>dispari<br>pari              | nessuna |
| Tabel     | la Dei mo                                 | vimenti                      | 4           | Imposta Valore Bit di Stop         | uno<br>due                              | due     |
|           | 5                                         | MENU TECNICO 2/2             |             |                                    | ·                                       |         |

#### 5.11 MASCHERA CONTROLLO FILTRI ARIA

|         |        | FILTR                       |                 |   | Tabella delle icone                                             | OK   | )+ () | + 0K  |
|---------|--------|-----------------------------|-----------------|---|-----------------------------------------------------------------|------|-------|-------|
|         | Ab. S  | alvataggio:                 | No              |   | Descrizione                                                     | Min  | Max   | Def.  |
|         | Sogi   | ia Filtri:                  | 20 %            | 1 | Abilita Memorizzazione Filtri nuovi                             | NO   | SI    | NO    |
|         | Time   | er Controllo:<br>er Blocco: | 3000 h<br>120 h | 2 | Soglia percentuale rilevazione<br>filtro sporco                 | 0    | 50    | 20    |
| e       | Rese   | et Allame:                  | No              | 3 | Timer di controllo filtri (ore)                                 | 500  | 10000 | 3000  |
|         | Tipo   | Controllo:                  | A tempo         | 4 | Timer Blocco Macchina dopo<br>segnalazione Allarme Filtri (ore) | 120  | 480   | 120   |
| Tabella | Dei mo | vimenti                     |                 | 6 | Reset dell'Allarme Segnalazione<br>Filtri sporchi               | NO   | SI    | NO    |
| Tasto   | Menu   | Descrizione                 |                 | 6 | Impostare la tipologia di controllo                             | A TE | MPO   | А     |
|         | _      |                             |                 | U | filtri aria dell'unità                                          | POR  | TATA  | TEMPO |
|         | 5      | MENU LECNICO 2/             | 2               |   |                                                                 |      |       |       |

#### TIPO DI CONTROLLO FILTRI A TEMPO 5

La segnalazione del cambio filtri avviene quando si ha il raggiungimento della soglia ore di funzionamento impostata su 3 "TIMER CONTROLLO" (default: 3000 ore). La segnalazione verrà notificata sul display con la relativa icona di Allarme. A sostituzione filtro avvenuta, resettare l'allarme tramite apposito comando 4 "Reset allarme".

#### TIPO DI CONTROLLO FILTRI A VELOCITA' (PORTATA) 5

La segnalazione del cambio filtri avviene quando c'è una variazione del numero dei giri del ventilatore. La "Soglia rilevazione filtro sporco" viene impostata con il parametro 2 ed è intesa come valore %.

La verifica del numero di giri viene effettuata ogni (3/10) ore di funzionamento (default 3000/10 = 300 ore).

La segnalazione verrà notificata sul display con la relativa icone di Allarme e tramite il Menu Allarmi di sistema (vedi capitolo allarmi) sarà possibile visualizzare se l'allarme è riferito al filtro di Immissione o di Espulsione aria.

Quando viene effettuata la sostituzione del filtro sporco è possibile memorizzare il nuovo dato dei giri del ventilatore abilitando il parametro 1.

A sostituzione filtro avvenuta, resettare l'allarme tramite apposito comando 🕑 "Reset allarme".

## 5.12 MASCHERA SET ALLARMI

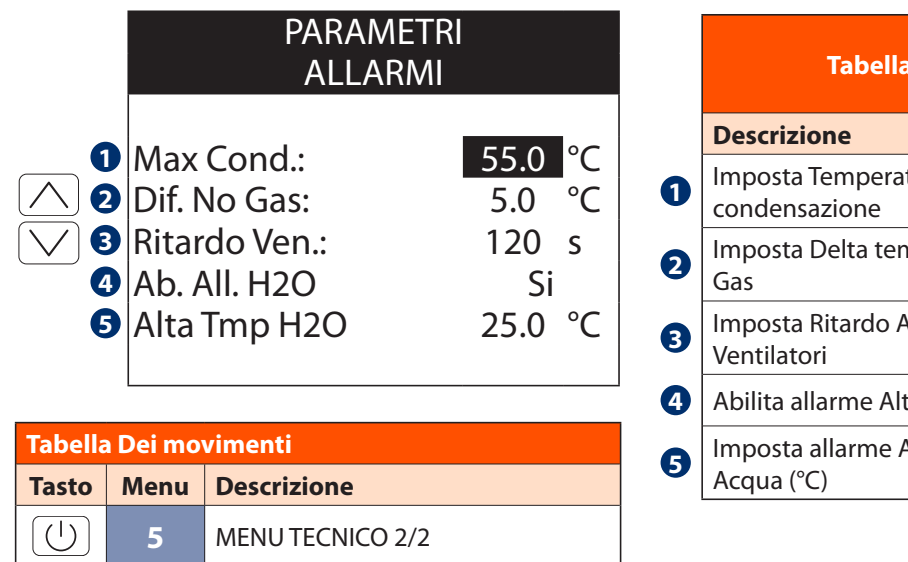

| Tabella delle icone                                | OK   | + _ + | OK   |
|----------------------------------------------------|------|-------|------|
| Descrizione                                        | Min  | Max   | Def. |
| Imposta Temperatura massima di condensazione       | 45.0 | 65.0  | 55.0 |
| Imposta Delta temperatura Mancanca<br>Gas          | 0.0  | 15.0  | 5.0  |
| Imposta Ritardo Attivazione Allarme<br>Ventilatori | 0    | 900   | 120  |
| Abilita allarme Alta Temperatura Acqua             | SI   | NO    | SI   |
| Imposta allarme Alta Temperatura<br>Acqua (°C)     | 0.0  | 35.0  | 25.0 |

## 5.13 MASCHERA CONTROLLO SIFONE

| SIFONE                                                                                       |      |                      | Tabella delle icone | OK                                                                                                    |               | + 0K           |      |      |
|----------------------------------------------------------------------------------------------|------|----------------------|---------------------|----------------------------------------------------------------------------------------------------|---------------|----------------|------|------|
|                                                                                              |      |                      |                     |                                                                                                    | Descrizione   | Min            | Max  | Def. |
| <ul> <li>Ab. Contr. Sifone: mo</li> <li>Ritardo Controllo:</li> <li>Durata Ciclo:</li> </ul> |      | modu<br>40 m<br>25 s | 40 m<br>25 s        | Imposta tipo di Controllo Sifone<br>OFF: Disabilitato<br>MODU: Modulazione della velocità<br>dei ventilatori<br>STOP: Stop dei ventilatori | O<br>MC<br>ST | FF<br>DU<br>OP | MODU |      |
|                                                                                              |      |                      | 2                   | Imposta l'intervallo di controllo<br>della procedura di scarico (min)                                                                      | 0             | 120            | 40   |      |
| Tabella Dei movimenti                                                                        |      |                      | 3                   | Imposta la durata del ciclo della procedura di scarico sifone (sec)                                                                        | 0             | 300            | 25   |      |
| Tasto                                                                                        | Menu | Descrizione          |                     |                                                                                                    |               |                |      |      |
|                                                                                              | 5    | MENU TECNICO 2/2     |                     |                                                                                                    |               |                |      |      |

## 5.14 MASCHERA SET PASSWORD MENU TECNICO

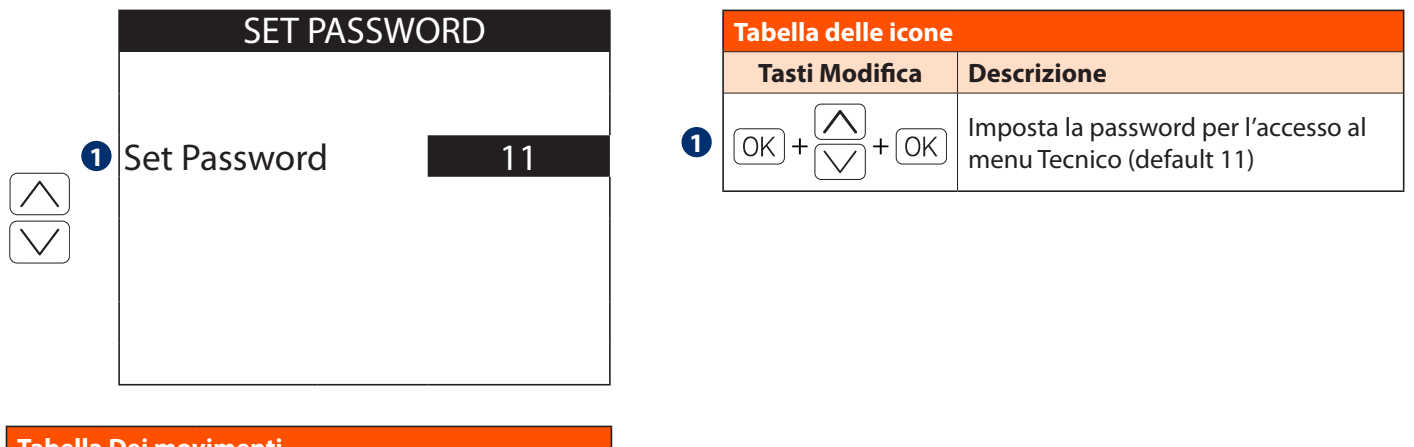

| Tabella Dei movimenti |      |                  |
|-----------------------|------|------------------|
| Tasto                 | Menu | Descrizione      |
| $\bigcirc$            | 5    | MENU TECNICO 2/2 |

## 5.15 MASCHERA DI RIPRISTINO VALORI DEFAULT

| <b>RIPRISTINA VALORI</b> |
|--------------------------|
| No                       |

| Tabella    | ) Dei mo | vimenti          |
|------------|----------|------------------|
| Tasto      | Menu     | Descrizione      |
| $\bigcirc$ | 5        | MENU TECNICO 2/2 |

|   | Tabella delle icone |                                                              |  |
|---|---------------------|--------------------------------------------------------------|--|
|   | Tasti Modifica      | Descrizione                                                  |  |
| 0 | 0K + X + 0K         | Ripristina il dispositivo con i valori di<br>default (SI/NO) |  |

## 6 MENU ALLARMI

## 6.1.1 MASCHERA TEMPO REALE ALLARMI SONDE

\_\_\_

----

\_\_\_\_

## ALLARMI SONDE 1/4

| 1 | Ingresso Acqua:   |
|---|-------------------|
| 2 | Evaporatore:      |
| 3 | Condensatore:     |
| 4 | Mandata:          |
| 6 | Ripresa:          |
| 6 | Esterna:          |
| 7 | Trasd. Pressione: |

|   | Descrizione                                      |
|---|--------------------------------------------------|
| 1 | Sonda Temperatura Ingresso Acqua guasta          |
| 2 | Sonda Temperatura Evaporazione gas guasta        |
| 3 | Sonda Temperatura Condensazione gas guasta       |
| 4 | Sonda Temperatura Immissione aria guasta         |
| 6 | Sonda Temperatura Estrazione aria viziata guasta |
| 6 | Sonda Temperatura Esterna aria guasta            |
| 7 | Pressostato Guasto                               |

Tabella delle icone

| Tabella Dei movimenti |       |                     |
|-----------------------|-------|---------------------|
| Tasto                 | Menu  | Descrizione         |
|                       | б     | MENU ALLARMI        |
| $\rightarrow$         | 6.1.2 | ALLARMI SONDE 2/4   |
| $\leftarrow$          | 6.1.4 | ALLARMI SISTEMA 4/4 |

## 6.1.2 MASCHERA TEMPO REALE ALLARMI SONDE

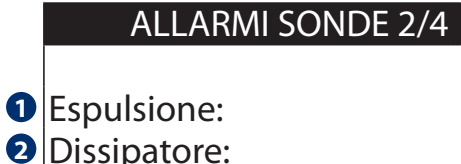

| · · · |              |     |
|-------|--------------|-----|
| 0     | Tananakatuka | ш.  |
| 5     | Temperatura  | IU: |

- Umidità IU:
- **9** Reset Allarmi:

| No |  |
|----|--|
|    |  |

| Tabella Dei movimenti |                  |                     |  |  |
|-----------------------|------------------|---------------------|--|--|
| Tasto                 | Menu Descrizione |                     |  |  |
|                       | 6                | MENU ALLARMI        |  |  |
| $\rightarrow$         | 6.1.3            | ALLARMI SISTEMA 3/4 |  |  |
| $\leftarrow$          | 6.1.4            | ALLARMI SONDE 1/4   |  |  |

|   | Tabella delle icone                                |
|---|----------------------------------------------------|
|   | Descrizione                                        |
| 1 | Sonda Temperatura Espulsione aria guasta           |
| 2 | Sonda Temperatura gas Dissipatore guasta           |
| 3 | Sonda Temperatura ambiente User Display guasta (*) |
| 4 | Sonda Umidità ambiente User Display guasta (*)     |

(\*) solo modello USER DISPLAY TH

|   | Tabella delle icone           |       |  |
|---|-------------------------------|-------|--|
|   | Descrizione                   | Tasto |  |
| 6 | Reset Allarmi Sistema (Si/No) |       |  |

## 6.1.3 MASCHERA TEMPO REALE ALLARMI SISTEMA

\_\_\_

## ALLARMI SISTEMA 3/4

| 000000000000000000000000000000000000000 | Alta temp. condens.:<br>Mancanza freon: |
|-----------------------------------------|-----------------------------------------|
| 6                                       | Vent Immissione                         |
| G                                       | Vent. Espulsione:                       |
| 6                                       | Filtro immissione:                      |
| 7                                       | Filtro Espulsione:                      |
| 8                                       | Blocco Macchina:                        |
|                                         |                                         |

|   | Descrizione                                                                                      |
|---|--------------------------------------------------------------------------------------------------|
| 1 | Visualizza Allarme Alta Temperatura Condensazione                                                |
| 2 | Visualizza Allarme Mancanca Gas refrigerante<br>(Contattare immediatamente l'assistenza tecnica) |
| 3 | Visualizza Allarme Alta Temperatura Acqua                                                        |
| 4 | Visualizza Allarme Ventilatore di Immissione                                                     |
| 6 | Visualizza Allarme Ventilatore di Espulsione                                                     |
| 6 | Visualizza Allarme Filtro Immissione sporco                                                      |
| 7 | Visualizza Allarme Filtro Espulsione sporco                                                      |
| 8 | Visualizza il Blocco della macchina dopo la segnalazione<br>allarme filtri sporchi               |

| Tabella Dei movimenti        |       |                     |
|------------------------------|-------|---------------------|
| Tasto                        | Menu  | Descrizione         |
|                              | 6     | MENU ALLARMI        |
| $\left  \rightarrow \right $ | 6.1.4 | ALLARMI SISTEMA 4/4 |
| $\leftarrow$                 | 6.1.2 | ALLARMI SONDE 2/4   |

## 6.1.4 MASCHERA TEMPO REALE ALLARMI SONDE

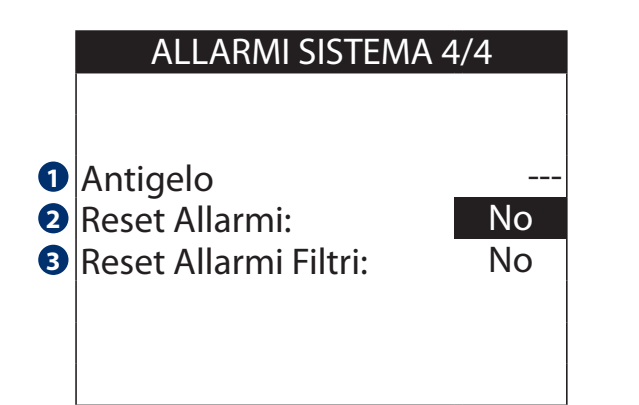

| Tabella Dei movimenti |       |                     |
|-----------------------|-------|---------------------|
| Tasto                 | Menu  | Descrizione         |
|                       | 6     | MENU ALLARMI        |
| $\rightarrow$         | 6.1.1 | ALLARMI SONDE 1/4   |
| $\leftarrow$          | 6.1.3 | ALLARMI SISTEMA 3/4 |

# Tabella delle icone

Tabella delle icone

Descrizione

**1** Visualizza Allarme Antigelo attivo

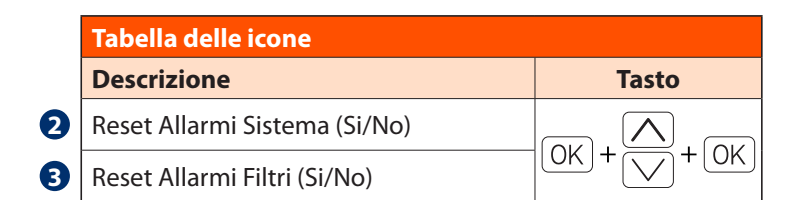

## 6.2 MASCHERA STORICO ALLARMI

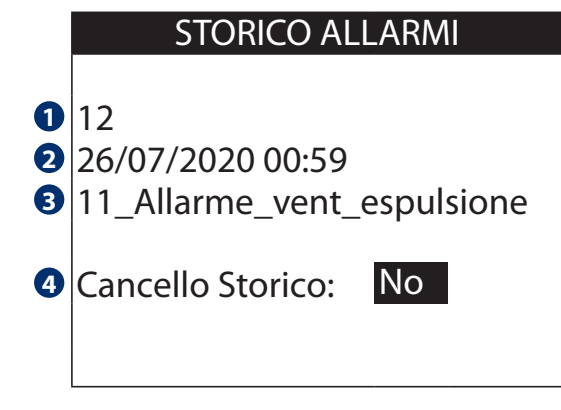

|   | Tabella delle icone                        |
|---|--------------------------------------------|
|   | Descrizione                                |
| 0 | Visualizza numero cronologico dell'allarme |
| 2 | Visualizza data e ora dell'allarme         |
| 3 | Visualizza tipo di allarme                 |

|   | Tabella delle icone                    |       |  |
|---|----------------------------------------|-------|--|
|   | Descrizione                            | Tasto |  |
| 4 | Cancella la cronologia Allarmi (Si/No) |       |  |

| Tabella Dei movimenti |      |              |
|-----------------------|------|--------------|
| Tasto                 | Menu | Descrizione  |
|                       | 6    | MENU ALLARMI |

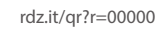

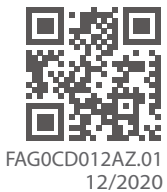

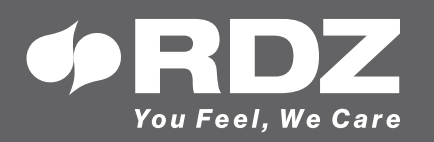

RDZ S.p.A. ✿ V.le Trento, 101 - 33077 SACILE (PN) - Italy
 ⑦ Tel. +39 0434.787511 
 ⑦ Fax +39 0434.787522 You Feel, We Care ⊠ info@rdz.it ⊕ www.rdz.it

COMPANY WITH **QUALITY SYSTEM CERTIFIED BY DNV GL** = ISO 9001 =